# SYSDO

# Elektronická kniha přístupu a docházky

# Obsah

| Běžný uživatel1        |
|------------------------|
| První přihlášení1      |
| Úvodní stránka 4       |
| Zaznamenávání přístupů |
| Administrátor11        |
| Uživatelé11            |
| Pracovní skupiny       |
| Pracovní směny         |
| Pracovní pozice        |
| Dovolená               |
| Terminály a čtečky     |
| Oblasti                |
| Typy přístupu          |
| Pobočky                |
| Firmy                  |
| Reporty                |
| Žádosti                |
| Výpis chyb             |
| Distributor            |
| Licence                |
| Administrace firem51   |

# Běžný uživatel

### První přihlášení

Ze všeho nejdříve budete potřebovat vlastní účet, který vytvoří správce docházky. Obdržíte email s postupem pro vytvoření hesla. Při příštím přihlášení na stránce <u>https://sysdo.eurosat.cz/login</u> se budete přihlašovat Vaším přihlašovacím jménem a heslem.

| Extenses SYSDO<br>Farthered State pilotopia a Biocháry            | NASTAVIT HESLO |
|-------------------------------------------------------------------|----------------|
|                                                                   |                |
| normagnaduca ( moussy pacaca ( nove, poopore, nexu) bala alab 111 |                |

| Elektronická kniha přístupu a docházky<br>Přihlašovací jméno |                                |  |
|--------------------------------------------------------------|--------------------------------|--|
| Heslo                                                        |                                |  |
| Přihlásit<br>Zapomenuté heslo                                | Demo<br>Aktivovat kód produktu |  |
| <b>&gt; :::</b> :::::::::::::::::::::::::::::::::            |                                |  |

Jakmile se úspěšně přihlásíte, na úvodní stránce v záhlaví vlevo vidíte Vaše příjmení a jméno. Kliknutím na jméno se otevře editace Vašeho profilu. Můžete upravovat jméno nebo příjmení, případně měnit heslo. Je možné také nahrát vlastní fotografii či avatar nebo vybrat fotografii ze čtečky (pouze pokud používáte hardwarové čtečky s rozpoznáním tváře). Pod Vaším jménem uvidíte login a název firmy. Po kliknutí na vlaječku u Vašeho jména můžete změnit jazyk systému.

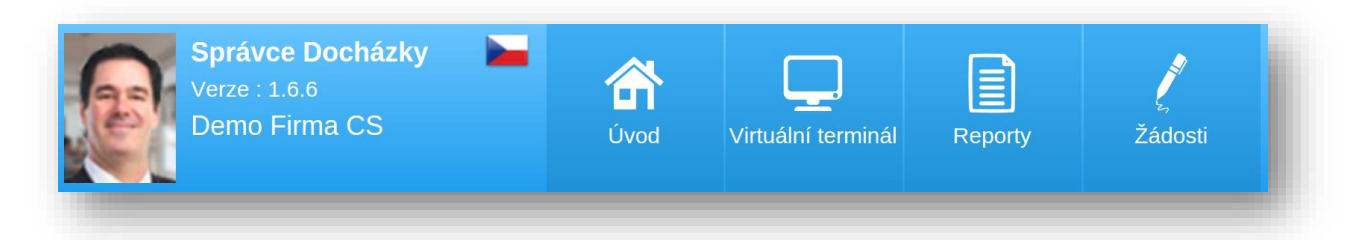

| Avatar | Jméno<br>Příjmení<br>Staré heslo<br>Nové heslo<br>Heslo znovo | Docházky<br>Správce |
|--------|---------------------------------------------------------------|---------------------|
| Foto   |                                                               |                     |

### Zapomenuté heslo

Zapomněli jste heslo? Na <u>stránce přihlášení</u> kliknete na *Zapomenuté heslo*, vyplníte Váš e-mail, na který systém zašle odkaz pro obnovu hesla. Postupujte podle informací v e-mailu, po zadání nového hesla Vás systém automaticky přihlásí.

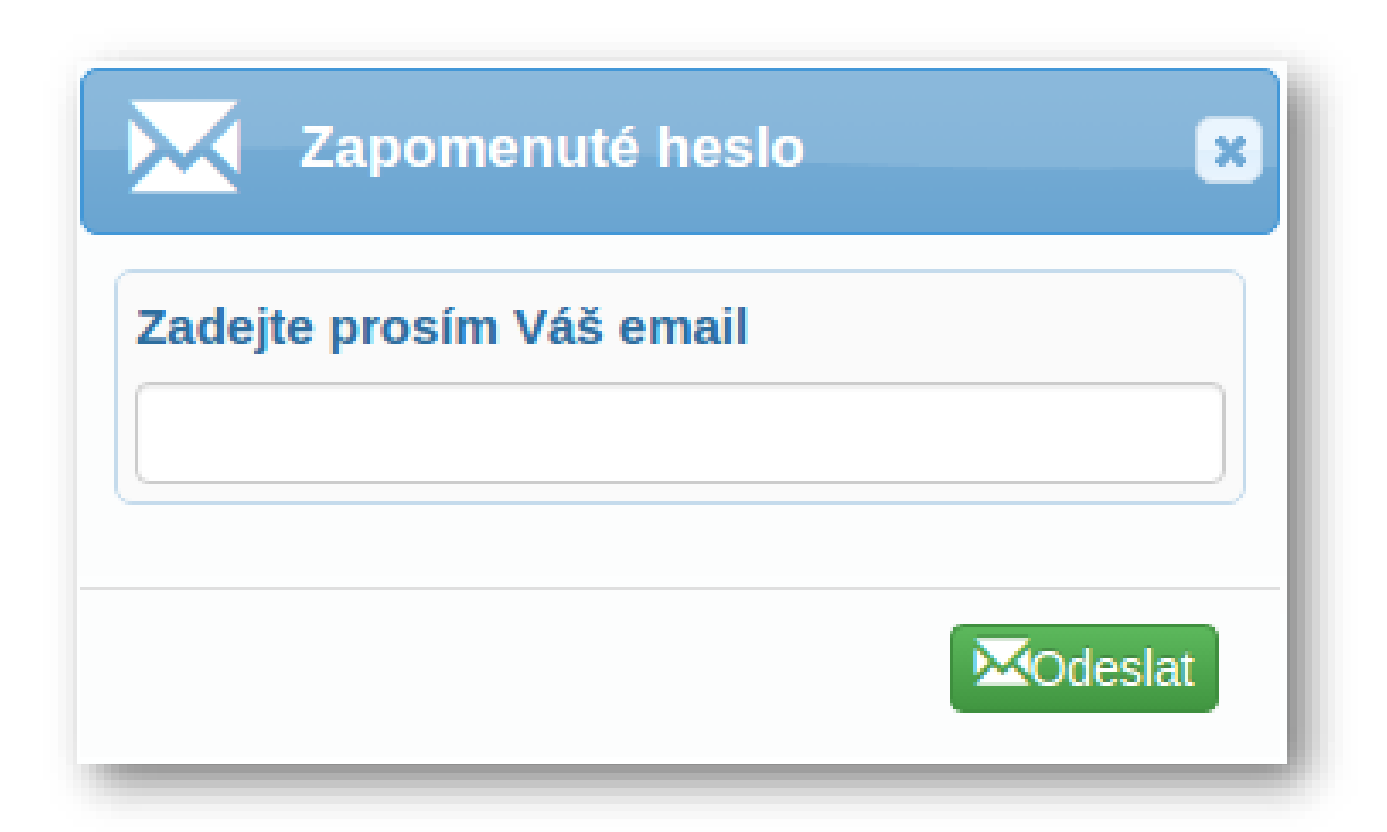

| Exercise a level a plintery a doctaday                          | OBNOVA HESLA                                                                                                    |
|-----------------------------------------------------------------|----------------------------------------------------------------------------------------------------|
|                                                                 | Image: Speed of the speed of the speed of the |
| www.sysdo.cz   info@esysdo.cz   tech. podpora: +420 533 338 111 |                                                                                                    |

# Úvodní stránka

Teď již víte, jak hlavní stránka vypadá. Nyní si detailněji rozebereme jednotlivé části. V panelu

vlevo je přednastaveno 5 záložek. Můžete libovolně přidávat další (🔼) nebo měnit nastavení

(\*) těch stávajících, případně i pozměnit pořadí záložek tzv. drag & drop pohybem.

U každé záložky lze nastavit vlastní název (popis), v přehledu přítomnosti můžete zobrazovat vybrané oblasti nebo si vybrat, jaký obsah se bude zobrazovat (fotografie, telefonní číslo, e-mail, poslední přístup). Přehled přístupů umožňuje vypisování validních, nevalidních nebo všech záznamů.

### Plán

Na této stránce se nachází aktuální kalendář s rozpisem pracovních směn, které nastavuje správce.

V záhlaví jsou přehledy odpracovaného času vzhledem k týdnu, měsíci a dnu, počet dní dovolené k dispozici a přehledy vzhledem k minulému týdnu a měsíci.

Pro jednotlivé dny vidíte, kolik hodin máte odpracovat, a kolik hodin jste odpracovali. Pod tím je vyznačena směna, kterou máte nastavenou. Rozlišujeme mezi pevnou a pružnou pracovní dobou, pružná doba je vyznačena šrafovaně. Zeleně je znázorněna pracovní doba, žlutě pauza.

Kliknutím na ( $\mathbf{Q}$ ) se zobrazí podrobný náhled dne. Ke každému dni můžete přidat novou žádost ( $\mathbf{\Theta}$ ) ohledně kompenzací či přesčasů nebo ohledně nemoci, dovolené či volna. Tyto žádosti schvaluje správce, o schválení či neschválení Vám přijde e-mail.

| Carton    | - Daaháalaa 🥈    |          |                   |       |                 |       |                 |       |                    |           |                 |                   |                |      |
|-----------|------------------|----------|-------------------|-------|-----------------|-------|-----------------|-------|--------------------|-----------|-----------------|-------------------|----------------|------|
| 23. Týden | 6.612.6.         | aven     | Mésic červen 2016 |       | K vybranému dni | 9.6.  | Dovol<br>K disc | enă O | 22. Tyden 30.55.6. | 40h (+5h) | 2 Store opr. In | Mésic kvéten 2016 |                |      |
| Oh        |                  |          | 40h 0h            |       | 177h Oh         | C UNI | 57h             |       | Oh                 | and and   | 40h             | Oh                | in (+ Annaban) | 1776 |
|           | Po               |          | Út                |       | St              |       | Čt              |       | Ра                 |           | So              |                   | Ne             |      |
| 30.5.     | @ 8h30m (+30min) | 31.5     | i,                | 1.6.  | G 8530m (+1b)   | 2.6.  | 3b30m (+30min)  | 3.6.  | 0 fb (+1b)         | 4.6.      |                 | 5.6.              |                |      |
| Oh        |                  | 30m 0h   | BhO               | n on  | andom           | On    | -Bh3Qm          | Ch    | 6h                 |           |                 |                   |                |      |
| 5.00      | 2                | 0.00 5.0 | 201               | 5:00  | 20:00           | 5.00  | 20.00           | 5:00  | 20.00              |           |                 |                   |                |      |
| 6.6.      |                  | 7.6.     |                   | 8.6.  |                 | 9.6.  |                 | 10.6. |                    | 11.6.     |                 | 12.6.             |                |      |
| -         | O 7h30m          | 30m      | O Bh              |       | U an            | -     | 0 4h            |       |                    |           |                 |                   |                |      |
| 5.00      |                  | 2:00 5:0 | 201               | 5:00  | 20:00           | 5.00  | 20.00           | 5:00  | 20.00              |           |                 |                   |                |      |
| 13.6.     |                  | 14.0     |                   | 15.6. |                 | 16.6. |                 | 17.6. |                    | 18.6.     |                 | 19.6.             |                |      |
|           |                  |          |                   |       |                 |       |                 |       |                    |           |                 |                   |                |      |
| -         |                  |          |                   |       |                 |       |                 |       |                    |           |                 |                   |                |      |
| 20.6.     |                  | 21.6     |                   | 22.6. | 20.00           | 23.6. |                 | 24.6. |                    | 25.6.     |                 | 26.6.             |                |      |
|           |                  |          |                   |       |                 |       |                 |       |                    |           |                 |                   |                |      |
|           |                  |          |                   |       |                 |       |                 |       |                    |           |                 |                   |                |      |
| 5:00      | 2                | 0:00 5:0 | 201               | 20.6  | 20.00           | 5.00  | 20.00           | \$10  | 20:00              | 2.7       |                 | 9.7               |                |      |
|           |                  |          |                   |       |                 |       |                 | A.r.  |                    | A.C.      |                 |                   |                |      |
|           |                  |          |                   |       |                 |       |                 |       |                    |           |                 |                   |                |      |

| Datum          | Událost                  |   | Komentář |
|----------------|--------------------------|---|----------|
| 9.6.2016 5:00  | Práce - začátek příchodu |   |          |
| 9.6.2016 8:28  | Přichod                  | 9 |          |
| 9.6.2016 9:00  | Práce - konec příchodu   |   |          |
| 9.6.2016 11:00 | Pauza - začátek          |   |          |
| 9.6.2016 14:00 | Pauza - konec            |   |          |
| 9.6.2016 16:00 | Práce - začátek odchodu  |   |          |
| 9.6.2016 20:00 | Práce - konec odchodu    |   |          |
|                |                          |   |          |

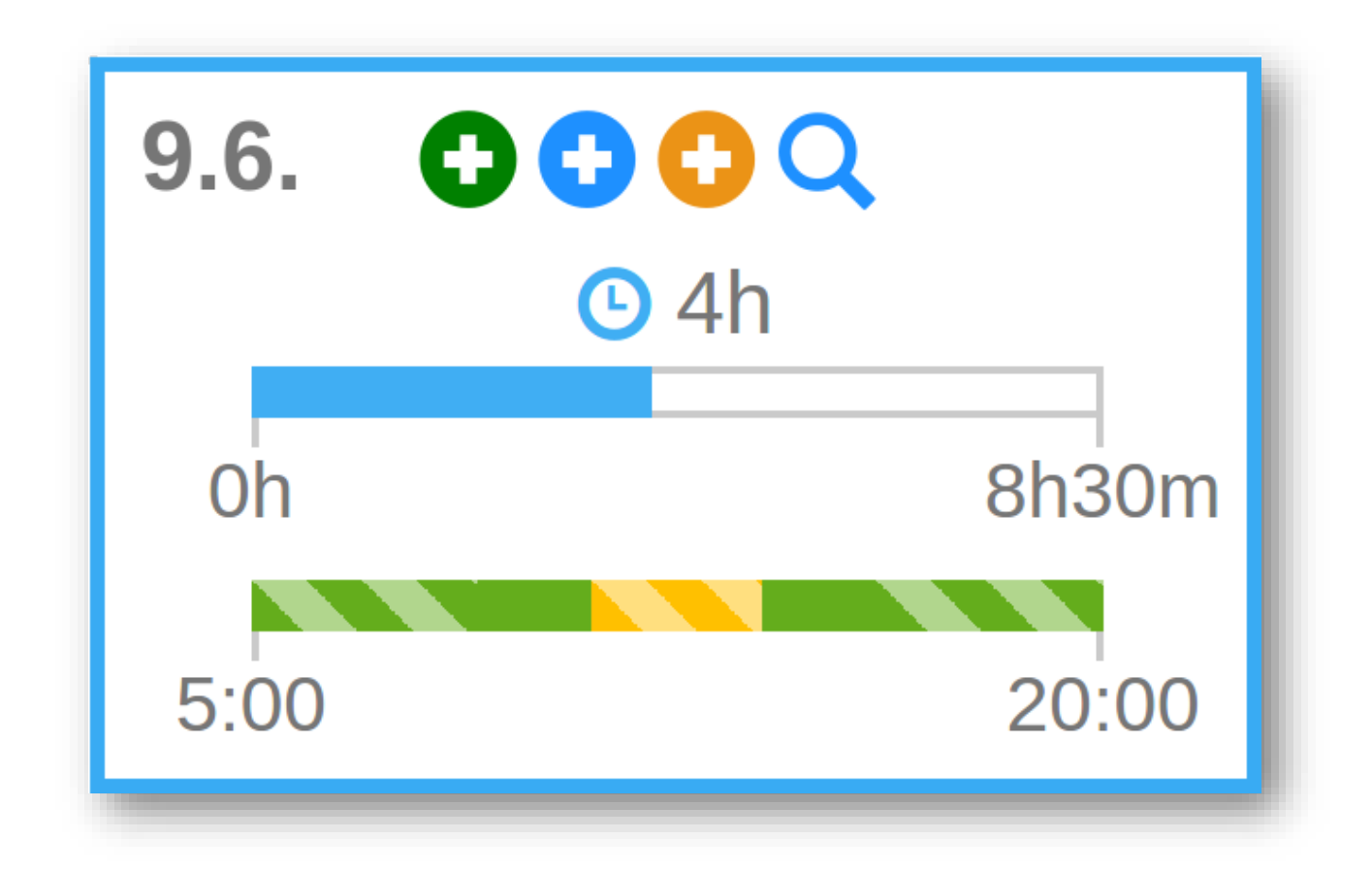

### Přehled přítomnosti

V přehledu přítomnosti vidíte profily jednotlivých osob působících ve firmě seřazené podle abecedy a utříděné do záložek podle příjmení. Profil se skládá ze jména a příjmení, fotografie, telefonního čísla, emailu a typu přístupu s časovým razítkem. Typy přístupu si může každý

zaměstnavatel zadat sám, v systému je přednastaven příchod, odchod, pauza, k lékaři a služební odchod.

Vpravo nahoře pak naleznete vyhledávání, kde najdete kolegu podle jména, příjmení či loginu, a jednoduše tak zjistíte jeho email, telefon či zda se nachází či nenachází na pracovišti.

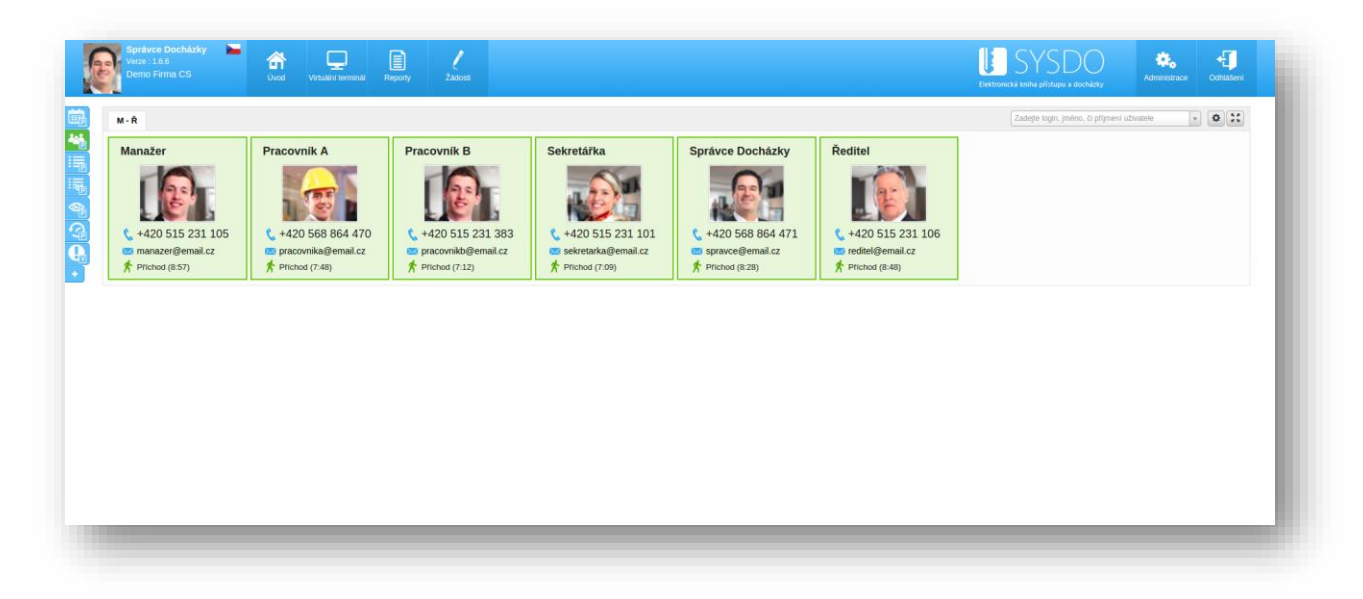

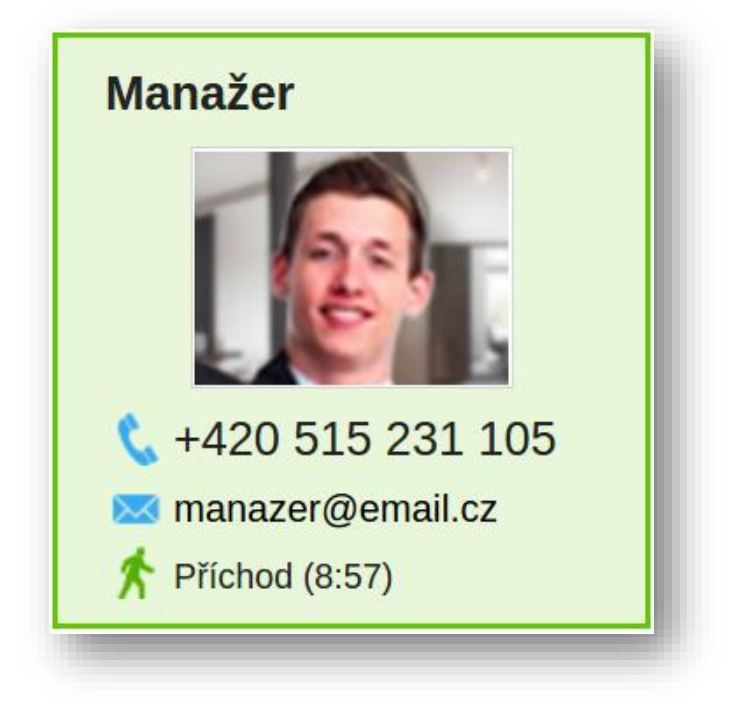

### Přehled přístupů

Existují tři typy grafického rozložení přehledu přístupů - řádkové, řádkové s galerií a tzv. timeline. Ve všech těchto přehledech lze nastavit zobrazované období.

S každým přístupem se zapisuje přesné datum a čas, událost, oblast, typ a název čtečky. U mobilní čtečky se ukládá také GPS pozice, v přehledu přístupů je poté vidět náhled na mapě.

| 1 |              |                     |   | uvod vinuarii termina regony zalosii |   |          |              | Elektronická kni | ha přístupu a dochádky Administrace Odniasení |
|---|--------------|---------------------|---|--------------------------------------|---|----------|--------------|------------------|-----------------------------------------------|
| + | Viežit ud    | talost +Viozit plán |   |                                      |   |          | od: 8.6.2016 | 🗰 do: 9.6.2016 🔳 | Hedat Q X 0 H                                 |
|   |              | Datum               |   | Uživatel                             |   | Událost  |              | Oblast           | Čtečka                                        |
|   |              | 9.6.2016 8:57:53    | 8 | Manazer                              | * | Pfichod  |              | Výchozí          | Čtečka                                        |
|   | 1            | 9.6.2016 8:48:58    | 8 | Reditel                              | * | Pfichod  |              | Výchozí          | Čtečka                                        |
| ۳ | 1            | 9.6.2016 8:28:06    | 8 | Správce Docházky                     | * | Prichod  | 9            | Vjchozi          | Čtečka                                        |
| ۵ | 1            | 9.6.2016 7:48:05    | 8 | Pracovnik A                          | * | Prichod  | *            | Výchozí          | Čtečka                                        |
| 8 | 1            | 9.6.2016 7:12:49    | 8 | Pracovnik B                          | * | Pflichod | 9            | Výchozí          | Čtečka                                        |
| 8 | 1            | 9.6.2016 7:09:38    | 8 | Sekretářka                           | * | Přichod  | 0            | Výchozí          | Čtečka                                        |
| ۳ | $\mathbb{Z}$ | 8.6.2016 18:25:13   | 8 | Reditel                              | * | Odchod   |              | Vjchozi          | Čtečka                                        |
| • | $\mathbb{Z}$ | 8.6.2016 17:18:35   | 8 | Pracovnik A                          | * | Odchod   | *            | Vjchozi          | Čtečka                                        |
| 8 | Z            | 8.6.2016 17:15:37   | 8 | Pracovnik B                          | * | Odchod   | *            | Výchozí          | Čtečka                                        |
| 8 | Ż            | 8.6.2016 17:01:58   | 8 | Sekretäñka                           | * | Odchod   | *            | Vjchozí          | Čtečka                                        |
| Ð | Ż            | 8.6.2016 16:55:46   | 8 | Sprävce Docházky                     | * | Odchod   | *            | Vjchozi          | Čtečka                                        |
| D | Ż            | 8.6.2016 16:43:57   | 8 | Manazer                              | * | Odchod   |              | Výchozí          | Ctecka                                        |
| 8 | Z            | 8.6.2016 8:33:04    | 8 | Manazer                              | * | Pflchod  |              | Vjchozí          | Čtečka                                        |
| 8 | 1            | 8.6.2016 8:12:02    | 8 | Správce Docházky                     | * | Pfichod  | *            | Výchozí          | Čtečka                                        |
| ۳ | 1            | 8.6.2016 8:04:53    | 8 | Redited                              | * | Prichod  |              | Vjchozi          | Čtečka                                        |

### řádkové rozložení

| +Viczii u | delost +Viczit plan |   |                  | od: 8 | 6.2016  |     | do: 9.6.2016 | Q x 0 :: | Hedet Q X                       |
|-----------|---------------------|---|------------------|-------|---------|-----|--------------|----------|---------------------------------|
|           | Datum               |   | Uživatel         |       | Událost |     | Oblast       | Čtečka   | Manažer<br>9.6.2016 8:57:53     |
| 2         | 9.6.2016 8:57:58    | 8 | Manažor          | *     | Pfichod | ш   | Výchozí      | Čtečka   | Yichod Vjehozi                  |
| 1         | 9.6.2016 8:48:58    | 8 | Reditel          | *     | Pfichod | =   | Výchozi      | Čtečka   | Ctecka                          |
|           | 9.6.2016 8:28:06    | 8 | Správce Docházky | *     | Pfichod | 0   | Výchozi      | Čtečka   | 9.6.2016 8.48.58                |
|           | 9.6.2016 7:48:05    | 8 | Pracovnik A      | *     | Prichod | *   | Výchozi      | Ċtečka   | Vjetozi<br>Cirika               |
|           | 9.6.2016 7:12:49    | 8 | Pracovnik B      | *     | Pfichod | 9   | Výchozí      | Čtočka   | Docházky Správce                |
|           | 9.6.2016 7:09:38    | 8 | Sekretáłka       | *     | Pfichod | 0   | Výchozí      | Čtočka   | A Prichod                       |
|           | 8.6.2016 18:25:13   | 8 | Reditel          | *     | Odchod  | III | Výchezi      | Ĉietka   | Čiečka                          |
|           | 8.6.2016 17:18:35   | 8 | Pracovnik A      | *     | Occhod  | *   | Výchozi      | Ćtečka   | A Pracovnik<br>9.6.2026 7:48:05 |
|           | 8.6.2016 17:15:37   | 8 | Pracovnik B      | *     | Odchod  | *   | Výchozí      | Čtečka   | Yprichod Vychozi                |
|           | 8.6.2016 17:01:58   | 8 | Sekretáłka       | *     | Odchod  | *   | Výchozi      | Čtečka   | Čtečka<br>B Pracovnik           |
|           | 8.6.2016 16:55:46   | 8 | Spravce Docházky | *     | Odchod  | *   | Výchozi      | Čtečka   | 96,2016 7.12.49                 |
|           | 8.6.2016 16:43:57   | 8 | Manazer          | *     | Odchod  | =   | Výchozi      | Ćtecka   | Victoria Victoria               |
|           | 8.6.2016 8:33:04    | 8 | MariaZer         | *     | Pfichod |     | Výchozí      | Čtečka   | Sekreti/ka                      |
|           | 8.6.2016 8:12:02    | 8 | Správce Docházky | *     | Pfichod | *   | Výchozí      | Čtečka   | 96.2016 7:09.36                 |

řádkové a grafické rozložení

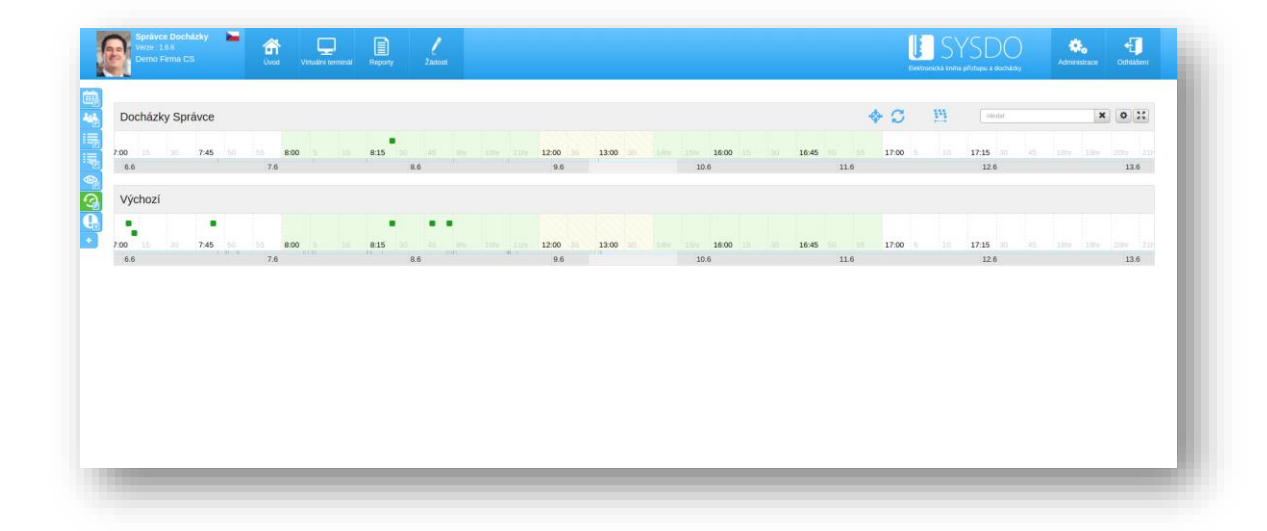

timeline

# ZAZNAMENÁVÁNÍ PŘÍSTUPŮ

Čtečky a terminály slouží k zaznamenávání přístupů. Typy přístupů si může každý zaměstnavatel určit sám, existuje 5 přednastavených typů – příchod, odchod, pauza, služební odchod a lékař.

Systém dokáže inteligentně rozpoznat typ přístupu podle nastavené pracovní směny. V případě, že jste vedeni jako nepřítomni, je přístup u čtečky určen jako příchod. Když odcházíte v době, kdy je ve směně nastavena pauza, je přístup rozeznán jako pauza. Pokud máte schválenou žádost k návštěvě lékaře, systém při odchodu určí přístup jako odchod k lékaři.

### Hardwarové čtečky

Pokud firma používá hardwarové čtečky, je potřeba nejdříve registrace autentizačních údajů, kterou Vás provede administrátor. Přístup probíhá rozpoznáním obličeje, otisku prstu, použitím čipové karty, popř. zadáním PIN kódu.

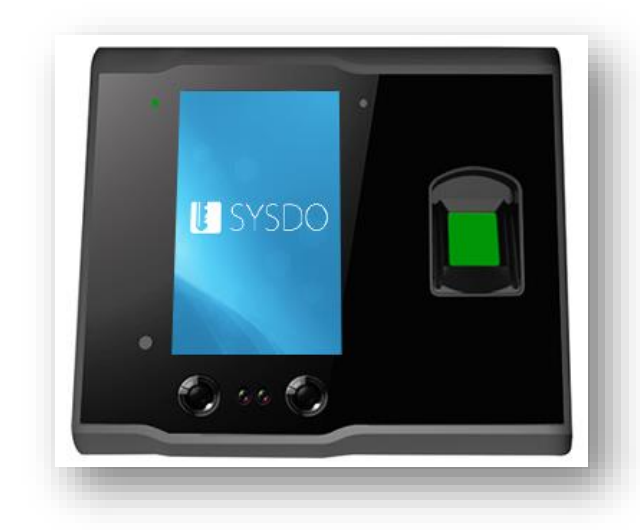

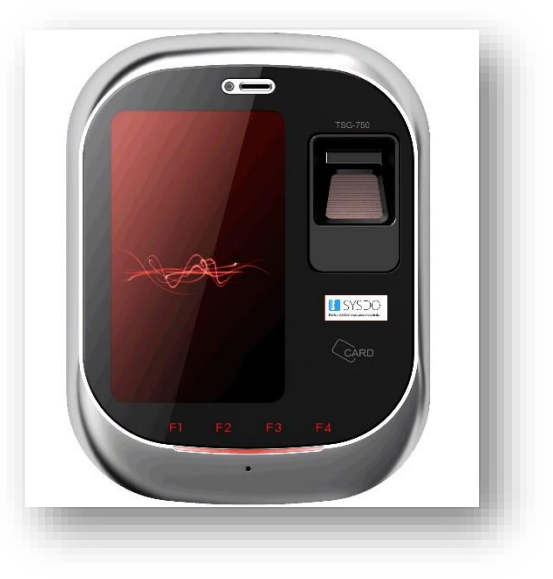

čtečka Face

čtečka TSG750

### Virtuální terminály

Virtuální terminály jsou dvojího druhu – veřejné a interní. Veřejný terminál je dostupný z webového rozhraní na adrese <u>https://sysdo.eurosat.cz/terminal</u>, interní terminál naleznete po přihlášení v záhlaví stránky. Je možné, že máte přístup k virtuálním terminálům pouze na požádání. Neváhejte a požádejte administrátora o povolení.

| Electronica a maio primajo a divisidary | VIRTUÁLNÍ TERMINÁL |  |
|-----------------------------------------|--------------------|--|
|                                         | Požádat o přístup  |  |

Požádejte o přístup do veřejného virtuálního terminálu

| SYSDO<br>Celebrard Marke Britispe & Britisky                         | VIRTUÁLNÍ TERMINÁL                               |
|----------------------------------------------------------------------|--------------------------------------------------|
|                                                                      | <image/> <text><text><text></text></text></text> |
| www.syndo.cz   <u>info@syndo.cz</u>   wch. podpore: +420 533 338 111 |                                                  |

Virtuální terminál s vyznačeným typem přístupu ve specifické době

Ve virtuálních terminálech zadáváte přístupy ručně po přihlášení.

### Mobilní aplikace

Dalším způsobem, jak zadávat své přístupy, je s pomocí mobilní aplikace SYSDO. Najdete zde přehled přítomnosti i zobrazení nastavené směny.

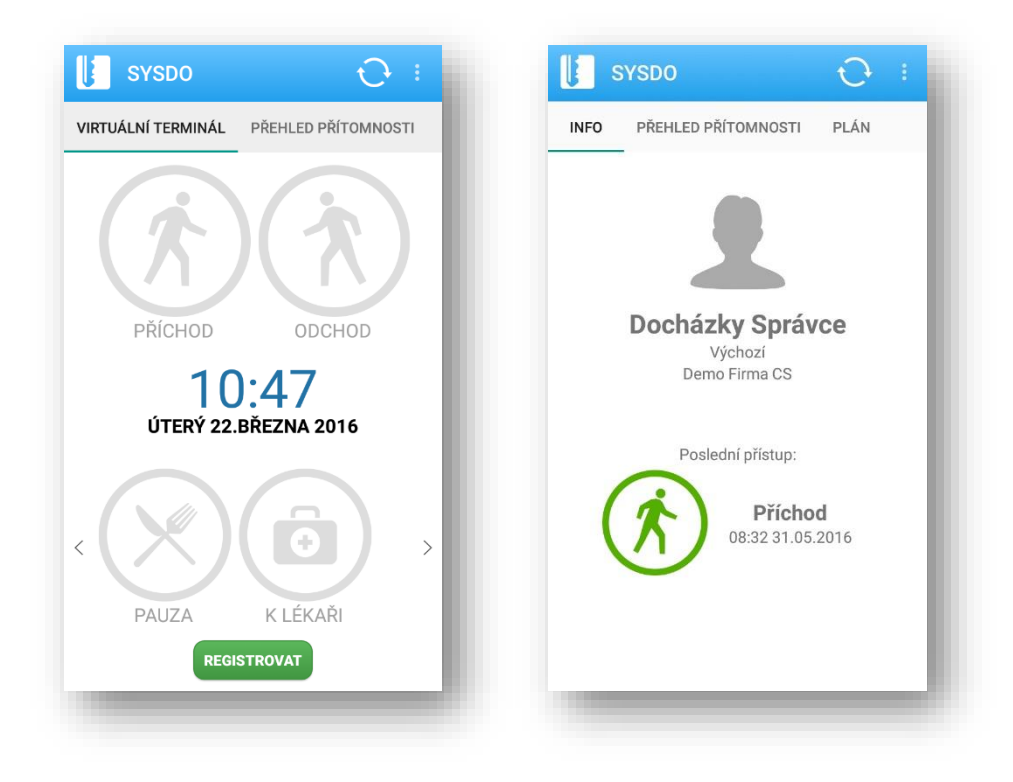

| l s                                       | YSDO                                                                  | Ð    | ÷ |
|-------------------------------------------|-----------------------------------------------------------------------|------|---|
| INFO                                      | PŘEHLED PŘÍTOMNOSTI                                                   | PLÁN |   |
| Vyhleda                                   | at                                                                    |      | Q |
| Manažer<br>\$ +420 51<br>Příchod (08:48   | 5 231 105 💌 manazer@email.cz<br>31.05.2016)                           |      |   |
| Pracovníl<br>\$ +420 56<br>Příchod (07:02 | <b>CA</b><br>8 864 470                                                | cz   |   |
| Pracovníl<br>\$ +420 51<br>Příchod (07:21 | <b>K B</b><br>5 231 383 <sup>™</sup> pracovnikb@email.<br>31.05.2016) | cz   |   |
| Sekretářk<br>\$ +420 51<br>Přichod (07:01 | x <b>a</b><br>5 231 101 ⊠ sekretarka@email.<br>31.05.2016)            | cz   |   |
| Správce I<br>\$ +420 56<br>Příchod (08:32 | <b>Docházky</b><br>58 864 471 🔀 spravce@email.cz<br>231.05.2016)      |      |   |
| Ředitel<br>\$ +420 51<br>Příchod (08:09   | 5 231 106 🐱 reditel@email.cz<br>31.05.2016)                           |      |   |
|                                           |                                                                       |      |   |
|                                           |                                                                       |      | - |

|                                                 | SYSDO                            |           | <del>O</del> |                   |
|-------------------------------------------------|----------------------------------|-----------|--------------|-------------------|
| INFO                                            | PŘEHLED                          | PŘÍTOMNOS | STI PLÁN     |                   |
| Měsíc <b>kvě</b>                                | ten 2016                         | 177h(+6h) |              |                   |
| Oh                                              |                                  |           |              | 177h              |
| K vybrané                                       | mu dni <b>31.5.</b><br>177b(+6b) |           | Dovolená     |                   |
| Oh                                              | 11711(101)                       | 4 7771-   | K dispozici: | Ud                |
| ÚT 31.5.                                        | Q                                | 2h        |              |                   |
|                                                 |                                  | datt      |              |                   |
|                                                 |                                  |           |              | 8h30m             |
| UN                                              |                                  |           |              |                   |
| 5h                                              | -                                |           |              | 20h               |
| 5h<br>ST 1.6.                                   | Q                                |           |              | 20h               |
| 5h<br>ST 1.6.                                   | ٩                                |           |              | 20h               |
| 5h<br>ST 1.6.                                   | ٩                                |           |              | 20h               |
| 5h<br>ST 1.6.                                   | ٩                                |           |              | 20h<br>20h        |
| 5h<br>ST 1.6.<br>5h<br>ČT 2.6.                  | a<br>a                           |           |              | 20h<br>20h        |
| 5h<br>ST 1.6.<br>5h<br>ČT 2.6.                  | a<br>a                           |           |              | 20h               |
| 5h<br>ST 1.6.<br>5h<br>ČT 2.6.                  | Q<br>Q                           |           |              | 20h<br>20h        |
| 5h<br>ST 1.6.<br>5h<br>ČT 2.6.                  | Q<br>Q                           |           |              | 20h<br>20h        |
| 5h<br>ST 1.6.<br>5h<br>ČT 2.6.<br>5h<br>PÁ 3.6. | Q<br>Q<br>Q                      |           |              | 20h<br>20h<br>20h |
| 5h<br>ST 1.6.<br>5h<br>ČT 2.6.<br>5h<br>PÁ 3.6. | Q<br>Q<br>Q                      |           |              | 20h               |
| 5h<br>ST 1.6.<br>5h<br>ČT 2.6.<br>5h<br>PÁ 3.6. | Q<br>Q<br>Q                      |           |              | 20h<br>20h<br>20h |
| sh<br>ST 1.6.<br>Sh<br>ČT 2.6.<br>Sh<br>PÁ 3.6. | Q<br>Q<br>Q                      |           |              | 20h<br>20h<br>20h |

# Administrátor

# Uživatelé

### Přidat uživatele / Editovat uživatele

Po vyplnění jména a příjmení se login předvyplní ve tvaru *prijmenijmeno*. Korektně nastavené datum nástupu je důležité pro přidělení směn. Pokud není datum odchodu pevně stanovené, nechejte pole prázdné. O <u>pracovních skupinách</u> a <u>pracovních pozicích</u> se více dozvíte na příslušných stránkách, stejně tak jako o <u>pobočkách</u>. Kontakty se zobrazí v <u>přehledu přítomnosti</u>, e-mail slouží k zasílání informací ohledně <u>chyb v docházce</u> či změn stavu <u>žádostí</u>.

| EID                 |                   |   |  |
|---------------------|-------------------|---|--|
| Jméno               | Docházky          |   |  |
| Příjmení            | Správce           |   |  |
| Login               | admin_demo_eur_cs |   |  |
| Nástup              | 1.9.2015          |   |  |
| Odchod              |                   |   |  |
| Pracovní skupina    | Výchozí           | v |  |
| Pracovní pozice     | Výchozí           | v |  |
| Pobočka             | Výchozí           | v |  |
| API klíč            | D06D36AB1F        |   |  |
| Výchozí časová zóna | Europe/Prague ×   | v |  |
| Aktivní             | Ne Ano            |   |  |
| Kontakty            |                   |   |  |
| Email               | spravce@email.cz  |   |  |
| Tel. pracovní       | +420 568 864 471  |   |  |
| Tel. osobní         |                   |   |  |
|                     |                   |   |  |

V pokročilém režimu lze uživateli přidělit EID (identifikační číslo pro účely externího systému Pamica)

| Hesio                 |                   |  |   |
|-----------------------|-------------------|--|---|
| Heslo znovu           |                   |  |   |
|                       |                   |  |   |
| Pin                   |                   |  |   |
| PIN                   | 1001              |  |   |
| Karty                 |                   |  |   |
| Karta 1               |                   |  |   |
| Karta 2               |                   |  |   |
| Biometrické údaje     |                   |  |   |
| Žádné biometrické úda | je nejsou uloženy |  |   |
|                       |                   |  |   |
|                       |                   |  |   |
|                       |                   |  |   |
|                       |                   |  |   |
|                       |                   |  | E |

Správa nahraných autentizačních údajů probíhá v záložce autentizace

| Role             | Administrator                                          |   |
|------------------|--------------------------------------------------------|---|
|                  | Administration                                         |   |
| HW Správa čteček | ⊳ <b>Uvšechny</b>                                      |   |
| Dohled           | Zapnuto                                                |   |
|                  | podle uživatelů                                        |   |
|                  | <ul> <li>✓ Všichni</li> <li>✓ Demo Firma CS</li> </ul> | Î |
|                  | ⊿ Výchozí                                              |   |
|                  | ✓ Správce Docházky(1001) ✓ Pracovník A(1002)           | L |
|                  | Pracovník B(1003)                                      | L |
|                  | ✓ Realer (1005)                                        | * |
|                  |                                                        |   |
|                  |                                                        |   |
|                  |                                                        |   |
|                  |                                                        |   |
|                  |                                                        |   |

*Oprávnění Vám pomůže s přidělením rolí – návštěvník, uživatel nebo administrátor* 

Zapnutím **dohledu podle uživatelů** můžete pro konkrétního uživatele zpřístupnit docházku (naplánovanou směnu a jednotlivé přístupy) někoho jiného a učinit ho tak správcem této docházky, aniž by měl administrátorská práva. Zapnutím **dohledu podle čteček** zpřístupníte docházku uživatelů, kteří jsou přiřazeni k jednotlivým čtečkám či terminálům. Těmito dohledy je možné měnit <u>pracovní směny</u>, přidávat <u>dovolené</u>, schvalovat <u>žádosti</u> či vytvářet <u>reporty</u>.

| Obecné | Autentizace                                                               | Oprávnění      | Čtečky | Upozornění | Pracovní směny |                 |
|--------|---------------------------------------------------------------------------|----------------|--------|------------|----------------|-----------------|
|        | chozí<br>Virtuální termir<br>Mobilní terminá<br>Face čtečka<br>TSG čtečka | เล่I<br>ป      |        |            |                |                 |
|        |                                                                           |                |        |            |                |                 |
|        |                                                                           |                |        |            |                |                 |
|        |                                                                           |                |        |            |                |                 |
|        |                                                                           |                |        |            |                |                 |
|        |                                                                           |                |        |            |                |                 |
| Základ | ní režim 📃 P                                                              | okročilý režim |        |            |                | <b>H</b> Uložit |

U každého uživatele můžete měnit přiřazené čtečky

|                      | Oprávnění | Čtečky | Upozornění | Pracovní směny |  |
|----------------------|-----------|--------|------------|----------------|--|
| Chyby v docházce     |           |        |            |                |  |
| Převzít nastavení    | Ne Ano    |        |            |                |  |
| Poslat email         | 1         |        |            |                |  |
| Žádosti od uživatelů |           |        |            |                |  |
| Převzít nastavení    | Ne Ano    |        |            |                |  |
| Poslat email         |           |        |            |                |  |
|                      |           |        |            |                |  |
|                      |           |        |            |                |  |
|                      |           |        |            |                |  |
|                      |           |        |            |                |  |
|                      |           |        |            |                |  |
|                      |           |        |            |                |  |
|                      |           |        |            |                |  |
|                      |           |        |            |                |  |
|                      |           |        |            |                |  |
|                      |           |        |            |                |  |

| becné Autentiza | ce Oprávnění | Čtečky Upozornění | Pracovní smě | iny               |
|-----------------|--------------|-------------------|--------------|-------------------|
|                 |              | Název             | Od           | Do                |
|                 | Smēna A      |                   | 1.9.2015     | neomezeno         |
|                 |              | Strana 1 z 1      | Zobrazeno    | 1 - 1 z 1 záznamů |
|                 |              |                   |              |                   |
|                 |              |                   |              |                   |
|                 |              |                   |              |                   |
|                 |              |                   |              |                   |
|                 |              |                   |              |                   |
|                 |              |                   |              |                   |
|                 |              |                   |              |                   |

Konkrétní pracovní směny vztahující se k uživateli

### Načtení autentizačních údajů (ENROLL)

Při vytváření nového uživatele, po vyplnění všech potřebných informací, kliknete na *Uložit a načíst*. Pokud máte již vytvořeného uživatele, kterému chcete přiřadit autentizační údaje, použijte oranžové tlačítko *Načíst*.

### Enroll z webové aplikace

|           | 2 vyctem   |    |  |
|-----------|------------|----|--|
| Vyberte č | ečku       |    |  |
|           |            |    |  |
| Výchozí   |            | ۵, |  |
| Virtuáln  | í terminál |    |  |
| Mobilní   | terminál   |    |  |
| SYSF2     | )3TP       |    |  |
|           |            |    |  |
|           |            |    |  |

Vyberte čtečku, u které chcete načtení provést

| Načíst<br>Novák Jan                            |           | ×    |
|------------------------------------------------|-----------|------|
| 1 Čtečka                                       | 2 Vyčtení |      |
| Vyberte čtečku<br>SYSF203TP<br>Vyberte operact |           |      |
|                                                | Předchozí | alší |

Vyberte operaci, kterou chcete provést (otisk, karta, tvář)

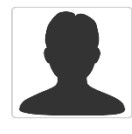

Postupujte podle pokynů na čtečce. Dívejte se do kamery, tvář by měla být v bílém rámečku a ohraničená zeleným rámečkem. Jakmile je registrace úspěšná, klikněte v aplikaci na tlačítko *Další*.

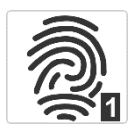

Postupujte podle pokynů na čtečce. Čtečka Vás vyzve k přiložení prstu na snímač, snímají se 3 kontrolní otisky. Po úspěšné registraci kliknete v aplikaci na tlačítko *Další*.

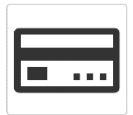

Postupujte podle pokynů na čtečce. Přiložte kartu ke čtečce, čtečka vyčte unikátní číslo karty. Toto číslo potvrďte a v aplikaci klikněte na tlačítko *Další*.

| Načíst<br>Novák Jan |           | ×                  |
|---------------------|-----------|--------------------|
| 1 Čtečka            | 2 Vyčtení |                    |
| Čtení dat z         | e čtečky  |                    |
|                     |           |                    |
|                     |           |                    |
|                     |           |                    |
|                     |           |                    |
|                     |           |                    |
|                     |           | Předchozí Dokončit |
| -                   |           |                    |

Vyčkejte, dokud se data nenahrají ze čtečky

| Načíst Novák Jan |           | ×                  |
|------------------|-----------|--------------------|
| 1 Čtečka         | 2 Vyčtení |                    |
| Uloženo          |           |                    |
|                  |           |                    |
|                  |           |                    |
|                  |           | Předchozí Dokončit |

Nyní můžete na čtečce vyzkoušet, zda se enroll povedl

Ujistěte se, že pro jednotlivé uživatele máte povolený přístup ke čtečce.

|      | Autentizace                                                      | Oprávnění | Čtečky | Upozornění | Pracovní směny |  |
|------|------------------------------------------------------------------|-----------|--------|------------|----------------|--|
| ▲ ■V | ýchozí<br>SYSF203TP<br>Virtuální term<br>TSG750<br>Mobilní termi | iinál     |        |            |                |  |
|      | JMODIINI TERMI                                                   | nau       |        |            |                |  |
|      |                                                                  |           |        |            |                |  |
|      |                                                                  |           |        |            |                |  |
|      |                                                                  |           |        |            |                |  |
|      |                                                                  |           |        |            |                |  |
|      |                                                                  |           |        |            |                |  |

Povolení čtečky z editace uživatele

| ecné Typy přístupu                                                                                                    | Uživatelé Operace                        |                  |
|----------------------------------------------------------------------------------------------------|------------------------------------------|------------------|
| Wšichni     Výchozí     Výchozí     Wurychová Petr     Whychová Jan(1012     Testaurace     Hias Ivan(1005)     Vecepce     Vslaná Alžběta(1     Teply Jan(1008)     Dokojské     Horká Marie(10)     Kapr Josef(1000)     Gott Milan(1009) | a(1001)<br>)<br>003)<br>007)<br>16)<br>) |                  |
|                                                                                                    |                                          |                  |
|                                                                                                    | 224 21                                   | <b>H</b> i de 30 |

Povolení uživatele z editace čtečky

### Enroll z mobilní aplikace

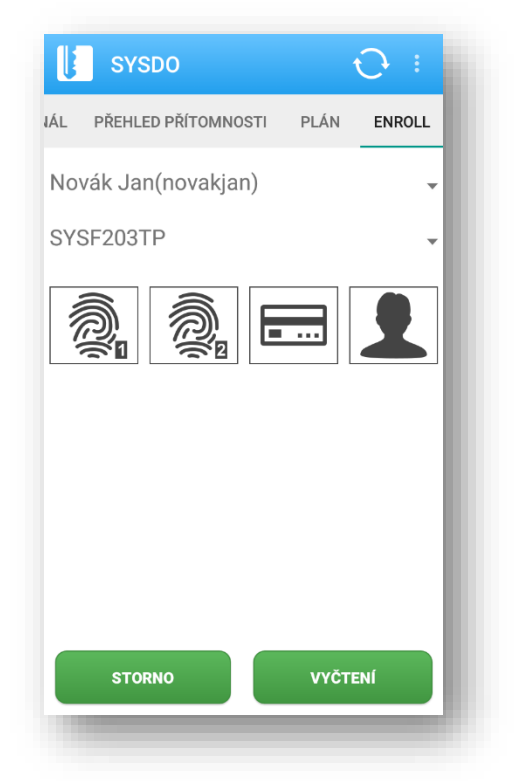

| 🔰 sysdo 🛛 🔂 :                      |
|------------------------------------|
| ÁL PŘEHLED PŘÍTOMNOSTI PLÁN ENROLL |
| Novák Jan(novakjan) 🗸              |
| SYSF203TP -                        |
| â â <b>F</b> •                     |
|                                    |
|                                    |
|                                    |
|                                    |
|                                    |
| STORNO VYČTENÍ                     |
|                                    |

Vyberte uživatele a čtečku

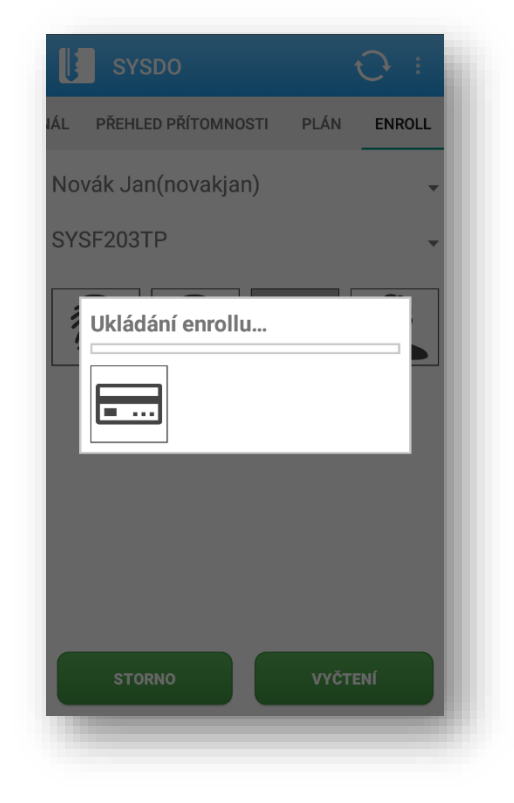

Po vybrání operace se spustí enroll, postupujte podle pokynů na čtečce

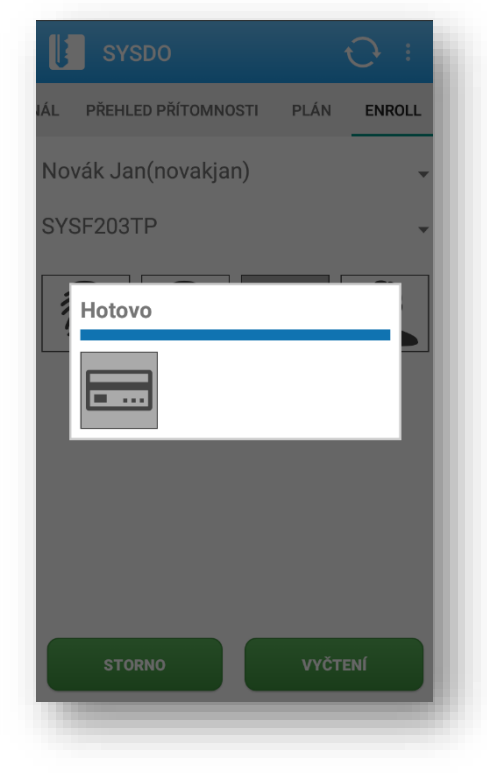

Po úspěšné registraci klikněte na tlačítko Vyčtení

Nyní můžete na čtečce vyzkoušet, zda se enroll povedl

### **PRACOVNÍ SKUPINY**

Pracovní skupiny slouží k rozdělení uživatelů do skupin podle společných vlastností. Je jen na Vás, jak si jednotlivé skupiny pojmenujete a jaký styl třídění si zvolíte. Jednotlivým pracovním skupinám pak můžete přiřadit <u>pracovní směny</u>.

|          | Název                 | Uživatelė                                                                                                    |
|----------|-----------------------|----------------------------------------------------------------------------------------------------|
|          | finanční oddělení     | Novotna Eva(novotnavva), Černá Anna(cermanna), Prochazka Martin(prochazkamatni), Kučerová Kateřina(jucerovakaterina) |
| <b>/</b> | ICT                   | Kubera Janolav(kucenajarostav), Veseli) Tomád(veselytomas), Kvyči Mirostav(hociku), Horák Zdenká/horakzdenek)        |
| / 💼      | marketingové oddělení | Nováková Marie(novakovamarie), Svobodová Jana(vvobodovajana), Procházková Lenka(prochazkova)                         |
| 1        | nezalfazeno (výchozi) | Horáková Lude(horakoválude)                                                                                          |
| / 💼      | personální oddělení   | Novotný Petr(hovotnypetr), Dvožálová Hana(dvorakováhana), Veselá Věra(vesetávera), Marková, Alena(markovaalena)      |
|          | technické oddělení    | Novák Jří(novalý), Svoboda Jar(probodajan), Divotik Josef(dvarakosef), Cemý Panel(cempsavel)                         |
|          |                       | Zóbrazeno 1-6 z 6 zámar                                                                                              |

### Seznam pracovních skupin

| Obecné Uži    | vatelé Upozornění      |   |  |
|---------------|------------------------|---|--|
| Název         | СТ                     |   |  |
| Výchozí časov | á zóna Europe/Prague × | ¥ |  |
|               |                        |   |  |

Přidání nové pracovní skupiny

| Obecné Uži  | vatelé Upozorněn      | í –                   |                   |                            |     |
|-------------|-----------------------|-----------------------|-------------------|----------------------------|-----|
|             |                       |                       |                   |                            |     |
| × Kučera Ja | roslav(kucerajaroslav | v) × Veselý Tomáš(ves | selytomas) × Krej | jčí Miroslav(krejcimirosla | IV) |
| × Horak Zde | enek(norakzdenek)     |                       |                   |                            |     |
|             |                       |                       |                   |                            |     |
|             |                       |                       |                   |                            |     |

### Přiřazení jednotlivých uživatelů

| Chyby v docház    | ce     |  |  |
|-------------------|--------|--|--|
| Převzít nastavení | Ne Ano |  |  |
| Poslat email      |        |  |  |
| Žádosti od uživa  | ıtelů  |  |  |
| Převzít nastavení | Ne Ano |  |  |
| Poslat email      | ✓      |  |  |

Nastavení upozornění

<u>Plán</u> si můžete zobrazit tak, že uvidíte pouze uživatele z vybrané skupiny či skupin.

Na již existující stránce Plán klikněte na nastavení (<sup>(\*)</sup>), případně přidejte nový. Popis zvolte dle svého uvážení a typ ponechejte jako plán. Pokračujte stisknutím tlačítka *Další* a vyberte požadované pracovní skupiny. Můžete si také zvolit, zda chcete zobrazovat chyby všech uživatelů či nikoliv.

| Đ    | Přidat        |             |           | ×       |
|------|---------------|-------------|-----------|---------|
| 11   | Гур           | 2 Nastavení |           |         |
| Popi | sPlán - ICT a | technické   |           |         |
| Тур  | Plán          |             | Ŧ         |         |
|      | - Mart        |             |           |         |
|      |               |             |           |         |
|      |               |             |           |         |
|      |               |             |           |         |
|      |               |             |           |         |
|      |               |             | Předchozí | Další – |

### Přidání nového plánu

| Přidat                                                  | ×                          |
|---------------------------------------------------------|----------------------------|
| 1 Тур                                                   | 2 Nastavení                |
| Pracovní skupiny<br>Zobrazovat chyby<br>všech uživatelů | x ICT x technické oddělení |
|                                                         | Předchozí Dokončit         |

Vybrání pracovních skupin

V <u>přehledu přítomnosti</u> můžete vedle pracovních skupin specifikovat také <u>oblasti</u>.

Dále se s pracovními skupinami setkáte v administraci <u>čteček</u>, kde uživatelé, které chcete čtečce přiřadit jsou rozděleni právě do pracovních skupin.

<u>Reporty</u>, přesněji měsíční přehledy a přehled <u>chyb</u> docházky, používají také rozdělení uživatelů podle pracovních skupin.

| Mobilní terminálMobile()                                                                                                    | · · · · · · · · · · · · · · · · · · · |
|----------------------------------------------------------------------------------------------------|---------------------------------------|
| Obecné Typy přístupu Uživatelé                                                                                                    |                                       |
| <ul> <li>✓ Šichni</li> <li>▷ nezařazeno</li> <li>▷ √ finanční oddělení</li> <li>▷ ✓ marketingové oddělení</li> <li>▷ ✓ technické oddělení</li> <li>▷ ✓ personální oddělení</li> <li>▷ ✓ ICT</li> </ul> |                                       |
|                                                                                                    |                                       |
|                                                                                                    |                                       |
|                                                                                                    |                                       |
|                                                                                                    |                                       |
|                                                                                                    |                                       |
|                                                                                                    |                                       |
|                                                                                                    |                                       |
|                                                                                                    |                                       |
| ≓ Základní rožim ≒ Pokrožilý rožim                                                                                                    | <b>⊯</b> i lioži:                     |

### Editace čtečky

| Mesic<br>Forma reportu 🕴<br>Typ                                     | Celý Zkrácerý                 |  |  |
|---------------------------------------------------------------------|-------------------------------|--|--|
| Uživatelé                                                           | oddëlení<br>gové oddělení     |  |  |
| <ul> <li>nezařazen</li> <li>personáln</li> <li>technické</li> </ul> | no<br>ní oddělení<br>oddělení |  |  |

### Vytvoření reportu

Výchozí pracovní skupina se nastavuje na stránce Firmy.

### PRACOVNÍ SMĚNY

Správně nastavená pracovní směna je to nejdůležitější pro správné fungování docházkového systému.

Zaměstnanci vidí, kolik hodin mají odpracováno a kolik hodin musí ještě odpracovat, případně kolik dnů dovolené mají k dispozici.

Zaměstnavatel má možnost sledovat, jestli zaměstnanci hodinové fondy plní či nikoliv nebo jestli do práce nechodí pozdě.

Reporty, které lze v systému vygenerovat, jistě ocení mzdová účetní, které tak odpadnou starosti se sestavováním docházky každého zaměstnance.

Výsledkem je tak přehlednější, lepší a rychlejší komunikace mezi zaměstnancem a zaměstnavatelem.

### Vytvoření / Editace pracovní směny

perioda – období, po kterém se opakuje cyklus směn

rozlišovací hodnota – hodnota, na kterou se zaokrouhlí:

- u pevné pracovní doby příchody a odchody
- u pružné pracovní doby celodenní fond

**vyrovnávací období** – období, po kterém je kontrolován fond pracovní doby (pokud počet odpracovaných hodin na konci období neodpovídá předepsanému počtu, je vygenerována chyba v docházce)

V pokročilém režimu jistě využijete rozšířené funkcionality:

**max. odchylka fondu** – maximální rozdíl mezi aktuálně odpracovaným a ideálním fondem (překročení hodnoty generuje chybu v docházce)

ideální denní fond – pro ideální reporty docházky

**prodlení odchodu** – doba po skončení směny, do které musí zaměstnanec opustit pracoviště (pokud se tak nestane je generována chyba "Není odchod")

ideální směna – pro ideální reporty docházky

**vyrovnávací období** – období, po kterém je kontrolován fond pracovní doby (pokud počet odpracovaných hodin na konci období neodpovídá předepsanému počtu, je vygenerována chyba v docházce)

**tolerance pauzy** – doba, o kterou je možné překročit vyhrazenou pauzu bez vygenerování chyby (chybějící fond je pak nutné dopracovat v pružné pracovní době)

|       |                | Název | Pracovní skupiny      | Uživatelė                   |
|-------|----------------|-------|-----------------------|-----------------------------|
| × 1 🛍 | üklid          |       |                       | Horáková Lucie              |
| 1 💼   | kanceläfe      |       | 2                     |                             |
| 1 🛍   | ředitel        |       | -                     | 3                           |
| 1 🛍   | ICT a technici |       | 2                     |                             |
| 🖍 💶 💼 | marketing      |       | marketingové oddělení | •                           |
|       |                |       |                       | Zobrazeno 1 - 5 z 5 záznamů |

| lázev<br>Perioda ∗  | úklid<br>týdenní v | Rozl. hodnota * 1min.            | v   |
|---------------------|--------------------|----------------------------------|-----|
| /yrovnávací období  | * týden v          |                                  |     |
| deální denní fond 🕴 | k 3 hodin          | Ideální<br>směna * 7:00 🗮 - 10:0 | 0 🚞 |
| Prodlení odchodu 🕴  | hodin              |                                  |     |
| 1. týden            |                    |                                  |     |
| Pondělí             |                    |                                  |     |
| Úterý               |                    |                                  |     |
| Středa              |                    |                                  |     |
| Čtvrtek             |                    |                                  |     |
| Pátek               |                    |                                  |     |
| Sobota              |                    |                                  |     |
| Neděle              |                    |                                  |     |
| 0                   | 6                  | 12 18                            | 24  |
|                     |                    |                                  |     |
|                     |                    |                                  |     |

Ke každému dni lze přidat 4 typy:

- pevná práce pevně stanový čas od kdy do kdy musí být zaměstnanec v práci
- pružná práce můžete nastavit časový interval pro příchod či odchod
- volná práce nezáleží, zda má uživatel přístupy (do docházky se vždy počítá nastavená směna)
- pauza může být libovolné délky, s libovolným začátkem a libovolným koncem

Pokud je rozdíl konce a začátku pauzy delší než délka pauzy, dáváte tím zaměstnanci volnost v odchodu při zachování vyhrazené doby. Navíc můžete využít tolerance pauzy, kde překročení délky pauzy nevygeneruje chybu a je nutné chybějící fond odpracovat v pružné pracovní době.

### Přiřazení směny

V tomto kroku se dostaneme k přiřazení vytvořených směn zaměstnancům. Přiřazujeme jednotlivé <u>uživatele</u> nebo celé <u>pracovní skupiny</u>.

| Uživatel    | Horáková  | Lucie(ho | ×v        |    |
|-------------|-----------|----------|-----------|----|
| Platnost od | 1.4.2016  | <b>#</b> |           |    |
| Platnost do | 30.4.2016 |          | neomezeno | )  |
|             |           |          |           |    |
|             |           | 10       | 10        |    |
| 0           | 6         | 12       | 18        | 24 |
|             |           |          |           |    |
|             |           |          |           | )  |

přiřazení uživatele

| Pracovní skupina<br>Platnost od |   | finanční oddělení     ×       1.4.2016     ■ |    |    |  |  |  |
|---------------------------------|---|----------------------------------------------|----|----|--|--|--|
|                                 |   |                                              |    |    |  |  |  |
|                                 | _ |                                              |    |    |  |  |  |
| 0                               | 6 | 12                                           | 18 | 24 |  |  |  |
|                                 |   |                                              |    |    |  |  |  |
|                                 |   |                                              |    |    |  |  |  |
|                                 |   |                                              |    |    |  |  |  |

přiřazení pracovní skupiny

| Pracovní skupina              | Platnost od | Platnost do | Začíná          |
|-------------------------------|-------------|-------------|-----------------|
| personální oddělení           | 1.4.2016    | neomezeno   | 1. týden(Pátek) |
| finanční oddělení             | 1.4.2016    | neomezeno   | 1. týden(Pátek) |
| Uživatel                      | Platnost od | Platnost do | Začíná          |
| Dvořák Josef(dvorakjosef)     | 1.4.2016    | neomezeno   | 1. týden(Pátek) |
| Dvořáková Hana(dvorakovahana) | 1.4.2016    | neomezeno   | 1. týden(Pátek) |
|                               |             |             |                 |
|                               |             |             |                 |

přiřazené můžete mít uživatele i skupiny zároveň

Pokud máte zaměstnance na sezónní práce či brigádníky, jistě využijete možnost nastavení začátku a konce platnosti směny.

### PRACOVNÍ POZICE

Každému zaměstnanci můžete přidělit pracovní pozicí. Toto označení slouží pouze pro účely <u>reportů</u>.

|   | Název                 | Uzivatele                                                                         |                               |
|---|-----------------------|-----------------------------------------------------------------------------------|-------------------------------|
|   |                       |                                                                                   |                               |
|   | technik               | Novák Jiř(novákjiř), Černý Pavel(cernypavel)                                      |                               |
|   | nezařazeno (výchozi)  |                                                                                   |                               |
|   | tester                | Kučera Jaroslav(kucerajaroslav)                                                   |                               |
| 1 | developer             | Veselý Tomáš(veselytomas), Krejčí Miroslav(krejcímiroslav)                        |                               |
|   | product manager       | Horák Zdeněk (horak zdenek)                                                       |                               |
|   | ekonom                | Novotná Eva(novotnarva), Černá Anna(cernaanna), Procházka Martin(prochazkamartin) |                               |
| 1 | finančni ředitel      | Kučerová Katelina(kucerovakaterina)                                               |                               |
| 1 | elektroinženýr        | Svoboda Jan(svobodajan)                                                           |                               |
|   | technický ředitel     | Dvofák Joset(dvorakjoset)                                                         |                               |
| 1 | HR                    | Veselá Véra(veselavera)                                                           |                               |
| 1 | právnik               | Dvořáková Hana(dvorakovahana)                                                     |                               |
| 1 | marketingový ředitel  | Nováková Marie(novakovamarie)                                                     |                               |
| 1 | media planner         | Svobodová Jana(svobodovajana)                                                     |                               |
|   | marketingový analytik | Procházková Lenka(prochazkova)                                                    |                               |
|   | výkonný ředitel       | Novdtrý Petr(novotrypetr)                                                         |                               |
| 1 | PR                    | Marková Alena(markovaalena)                                                       |                               |
|   | uklizečka             | Horáková Lucie(horakovalucie)                                                     |                               |
|   |                       | 20 •                                                                              | Zobrazeno 1 - 17 z 17 záznamů |

| )becné Uživa | atelé     |  |  |
|--------------|-----------|--|--|
| Název        | uklízečka |  |  |
| výchozí      |           |  |  |
|              |           |  |  |

| Přidat pozici                   | ×       |
|---------------------------------|---------|
| Obecné Uživatelé                |         |
| × Horáková Lucie(horakovalucie) |         |
|                                 | _       |
|                                 | HUložit |

### Dovolená

Na stránce dovolená naleznete přehled o přidělené a čerpané dovolené u každého zaměstnance.

| + Přidat                                                                                                    | ×                                                                                                    |
|----------------------------------------------------------------------------------------------------|----------------------------------------------------------------------------------------------------|
| Od<br>Do<br>Převést automaticky<br>Nové                                                                                                    | 1.1.2016 🗰<br>31.12.2016 🗰<br>Ano Ne                                                                                                    |
| <ul> <li>Moje Firma</li> <li>Finanční oddělení</li> <li>Kučerová Kateřina(</li> <li>Novotná Eva(novot</li> <li>Procházka Martin(p)</li> <li>Černá Anna(cernaa)</li> <li>FICT</li> <li>Horák Zdeněk(hora</li> <li>Krejčí Miroslav(krej</li> <li>Kučera Jaroslav(ku)</li> <li>Veselý Tomáš(vese)</li> <li>Vmarketingové oddělení</li> <li>Nováková Marie(no)</li> <li>Procházková Lenka</li> <li>Svobodová Jana(sv)</li> <li>Presonální oddělení</li> <li>Dvořáková Hana(dv)</li> <li>Marková Alena(mai)</li> <li>Novák Jöří(novakjíří)</li> <li>Svoboda Jan(svobo)</li> <li>Veselá Věra(vesela)</li> <li>Veselá Věra(vesela)</li> <li>Veselá Věra(vesela)</li> <li>Veselá Věra(vesela)</li> <li>Veselá Věra(vesela)</li> <li>Veselá Věra(vesela)</li> <li>Veselá Věra(vesela)</li> <li>Vovák Jiří(novakjíří)</li> <li>Svoboda Jan(svobo)</li> <li>Černý Pavel(cernyp)</li> </ul> | kucerovakaterina) - 0<br>naeva) - 0<br>prochazkamartin) - 0<br>anna) - 0<br>kzdenek) - 0<br>cimiroslav) - 0<br>cerajaroslav) - 0<br>elytomas) - 0<br>i<br>vakovamarie) - 0<br>a(prochazkova) - 0<br>vobodovajana) - 0<br>vobodovajana) - 0<br>rakovalucie) - 0<br>vorakovahana) - 0<br>rkovaalena) - 0<br>nypetr) - 0<br>vera) - 0<br>kljosef) - 0<br>overa) - 0 |
|                                                                                                    | HUložit                                                                                                    |

Přidání nové dovolené

| + Plidat |     |                   |               |                  |                |      |        |                               |
|----------|-----|-------------------|---------------|------------------|----------------|------|--------|-------------------------------|
| Id       |     | Uživatel          | Od            | Do               | Převedeno      | Nové | Celkem | Čerpání                       |
|          |     |                   | 31.12.2015    | 1.1.2017         |                |      |        |                               |
| 2199     | 🗾 💼 | Nováková Marie    | 1.1.2016 0:00 | 31.12.2016 23:59 | 0              | 20   | 20     | 20                            |
| 2200     | 🗾 🛍 | Novák Jiří        | 1.1.2016 0:00 | 31.12.2016 23:59 | 0              | 20   | 20     | 20                            |
| 2201     | 🗾 💼 | Svobodová Jana    | 1.1.2016 0:00 | 31.12.2016 23:59 | 0              | 20   | 20     | 20                            |
| 2202     | 🗾 🛍 | Novotná Eva       | 1.1.2016 0:00 | 31.12.2016 23:59 | 0              | 20   | 20     | 20                            |
| 2203     |     | Svoboda Jan       | 1.1.2016 0:00 | 31.12.2016 23:59 | 0              | 20   | 20     | 20                            |
| 2204     | 🗾 🛍 | Novotný Petr      | 1.1.2016 0:00 | 31.12.2016 23:59 | 0              | 20   | 20     | 20                            |
| 2205     | 💌 💼 | Dvořáková Hana    | 1.1.2016 0:00 | 31.12.2016 23:59 | 0              | 20   | 20     | 29                            |
| 2206     | 2 💼 | Dvofák Josef      | 1.1.2016 0:00 | 31.12.2016 23:59 | 0              | 20   | 20     | 23                            |
| 2207     | 2   | Černá Anna        | 1.1.2016 0:00 | 31.12.2016 23:59 | 0              | 20   | 20     | 20                            |
| 2208     | 2 💼 | Černý Pavel       | 1.1.2016 0:00 | 31.12.2016 23:59 | 0              | 20   | 20     | 20                            |
| 2209     | 2 💼 | Procházková Lenka | 1.1.2016 0:00 | 31.12.2016 23:59 | 0              | 20   | 20     | 20                            |
| 2210     | 2   | Procházka Martin  | 1.1.2016 0:00 | 31.12.2016 23:59 | 0              | 20   | 20     | 20                            |
| 2211     |     | Kučerová Kateřina | 1.1.2016 0:00 | 31.12.2016 23:59 | 0              | 20   | 20     | 20                            |
| 2212     | 🗾 🛍 | Kučera Jaroslav   | 1.1.2016 0:00 | 31.12.2016 23:59 | 0              | 20   | 20     | 29                            |
| 2213     | 🗾 💼 | Veselá Věra       | 1.1.2016 0:00 | 31.12.2016 23:59 | 0              | 20   | 20     | 20                            |
|          |     |                   |               | Strana           | 1 Z 2 🕨 🕨 10 🔻 |      |        | Zobrazeno 1 - 15 z 20 záznamů |

### Přehled dovolené

Při přidání nové dovolené lze nastavit automatické převedení nevyčerpané dovolené z minulého období.

Se správou dovolené souvisí také schvalování či neschvalování žádostí o dovolenou, které naleznete na stránce <u>Žádosti</u>.

## TERMINÁLY A ČTEČKY

Pro identifikaci uživatele se používají docházkové terminály a snímače. Přístup probíhá rozpoznáním obličeje, otisku prstu, použitím čipové karty, popř. zadáním PIN kódu. Většina čteček spojí záznam i s pořízením fotografie, což kromě zpětného ověření přístupu pomáhá i k vytváření rozmanitých reportů.

### Přidat čtečku / Aktivovat kód produktu

Hardwarovou čtečku přidáte do systému pomocí aktivačního klíče, který naleznete u zakoupeného výrobku.

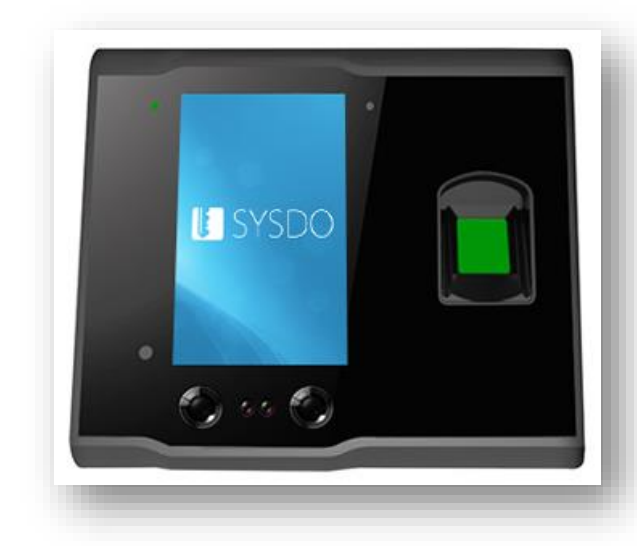

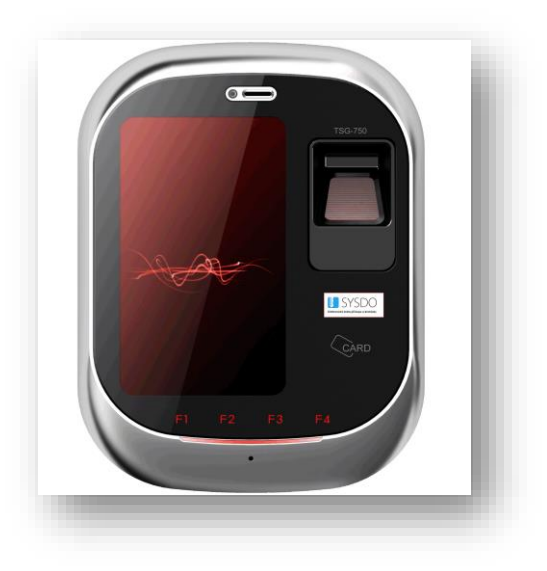

čtečka Face

čtečka TSG

| Entrove zá krole příráde v dochátay                            | VIRTUÁLNÍ TERMINÁL |  |
|----------------------------------------------------------------|--------------------|--|
|                                                                |                    |  |
| www.syndo.cz   info@yyndo.cz   inch. podpore. +420 533 338 111 |                    |  |

virtuální terminál

Pro přidání virtuální / mobilního terminálu použijte tlačítko Přidat.

# Editovat čtečku

model: Face

|                              | Obecné Uživatelé Kustomizace Operace              |  |
|------------------------------|---------------------------------------------------|--|
| tav Vypnuto Zapnuto          | Zapsat vše                                        |  |
| AZEV SYSF203TP               | Zanzal pourse rovilli Zanzal uša                  |  |
| IEI 546E7C122A691010         | ∠upon poze total Expansive                        |  |
| blast Výchozí v              | ⊳ ■nezařazeno                                     |  |
| asová zóna Europe/Prague × 🔻 | Novotná Eva(7452)                                 |  |
|                              | iv Cerna Anna(5008)<br>✓ Procházka Martin(6910)   |  |
|                              | ✓ Kučerová Kateřina(4891) ✓ marketingové oddělení |  |
|                              | V Nováková Marie(1335) V Svohodová Japa/6821)     |  |
|                              | Procházková Lenka(5044)                           |  |
|                              | ✓ Vitechnické oddělení<br>✓ Novák Jiří(8867)      |  |
|                              | ✓ Svoboda Jan(4922) ✓ Dvořák Josef(4354)          |  |
|                              | ✓Černý Pavel(6971)                                |  |
|                              | Novotný Petr(7533)                                |  |
|                              | i v Dvořáková Hana(9324)<br>V veselá Věra(1690)   |  |
|                              | Imarková Alena(9115)<br>▶ Imarková Alena(9115)    |  |
|                              |                                                   |  |
|                              |                                                   |  |
|                              |                                                   |  |

V pokročilém nastavení lze změnit jazyk rozhraní

Nezapomeňte přiřadit uživatele

|                |                 |                    |               |         | Operace   |             |                 |                   |          |  |
|----------------|-----------------|--------------------|---------------|---------|-----------|-------------|-----------------|-------------------|----------|--|
|                |                 | Synchronizovat cas |               |         |           |             | 1               |                   | ٩        |  |
|                |                 |                    |               |         |           |             | Smazat všech    | ny uživatele v    | e čtečce |  |
|                |                 |                    |               |         |           |             | Smazat S-Lon    | nastaveni do<br>I | стеску   |  |
|                |                 |                    |               |         |           |             | Smazat G-Log    | ,                 |          |  |
|                |                 |                    |               |         |           |             | Restartovat     |                   |          |  |
|                |                 |                    |               |         |           |             | Synchronizova   | at čas            |          |  |
|                |                 |                    |               |         |           |             | Promazat kon    | figurace          |          |  |
|                |                 |                    |               |         |           |             |                 |                   |          |  |
|                |                 |                    |               |         |           |             |                 |                   |          |  |
|                |                 |                    |               |         |           |             |                 |                   |          |  |
|                | Příchod         | Odchod             | Pauza         |         |           |             |                 |                   |          |  |
|                | 🖈 Příchod       | 🛧 Odchod           | 🗙 Pauza       |         |           |             |                 |                   |          |  |
|                | Lékař           | Služební           | Automaticky   |         |           |             |                 |                   |          |  |
|                | C Lékař         | Služební vý        | ? Automaticky |         |           |             |                 |                   |          |  |
|                |                 |                    |               |         |           |             |                 |                   |          |  |
|                |                 |                    |               |         |           |             |                 |                   |          |  |
| Základní režim | Pokročilý režin |                    |               | HUložit | III Zákla | dní režim 📗 | Pokročilý režim |                   |          |  |
|                |                 |                    |               |         |           |             |                 |                   |          |  |

Nastavte požadované typy přístupu

Provedení různých operací

### model: Mobile

| i i je je je je je je je je je je je je je | řístupu Uživatelé |
|--------------------------------------------|-------------------|
| Stav                                       | Zapruto           |
| Název                                      | Mobilni terminál  |
| Model                                      | Mobile            |
| Oblast                                     | Výchozí v         |
| Časová zóna                                | Europe/Prague x v |
| Nastavení mob                              | ilni čtečky       |
| Vynucení GPS pozi                          | ice Ano Ne        |
| Požadování gesta                           | Ano Ne            |
| Uživatel musí být o                        | anline Ano Ne     |
|                                            |                   |

U mobilní čtečky navíc nastavujete GPS lokalizaci, požadování gesta a vynucení internetového připojení při registraci přístupu

| ecné Typy přístupu Užívatelé                                                 | Obecné Typy přístupu Uživatelé                                                                                                    |         |
|------------------------------------------------------------------------------|----------------------------------------------------------------------------------------------------|---------|
| 1 Prichod v *<br>1-1 Odchod v<br>2 Pauza v *<br>3 Ok Keari v<br>4 v *<br>5 v | Visichni     Visichni     Visichni     Visichni döddeni     Visichnich döddeni     Visichnich döddeni     Visich Amatjöölö     Vicetra Amatjöölö     Vicetra |         |
| Základní režim ≣ Pokročilý režim ĤUložn                                      | 🗮 Základní režim 🗮 Pokročily režem                                                                                                    | Huložit |

Nastavte požadované typy přístupu

Nezapomeňte přiřadit uživatele

Při zapnutém vynucení GPS pozice uvidíte v <u>přehledu přístupů</u> odkud byl přístup zadán v náhledu na mapě. Můžete tak kontrolovat, že byl zadán z povoleného místa (např. z pracoviště a ne z domova).

Požadování gesta slouží pro kontrolu, že přístup zadává uživatel, který je právě přihlášený. Uživatel je vyzván, aby vlastní gesto vytvořil. Tímto gestem se pak prokazuje při každém registrování přístupu.

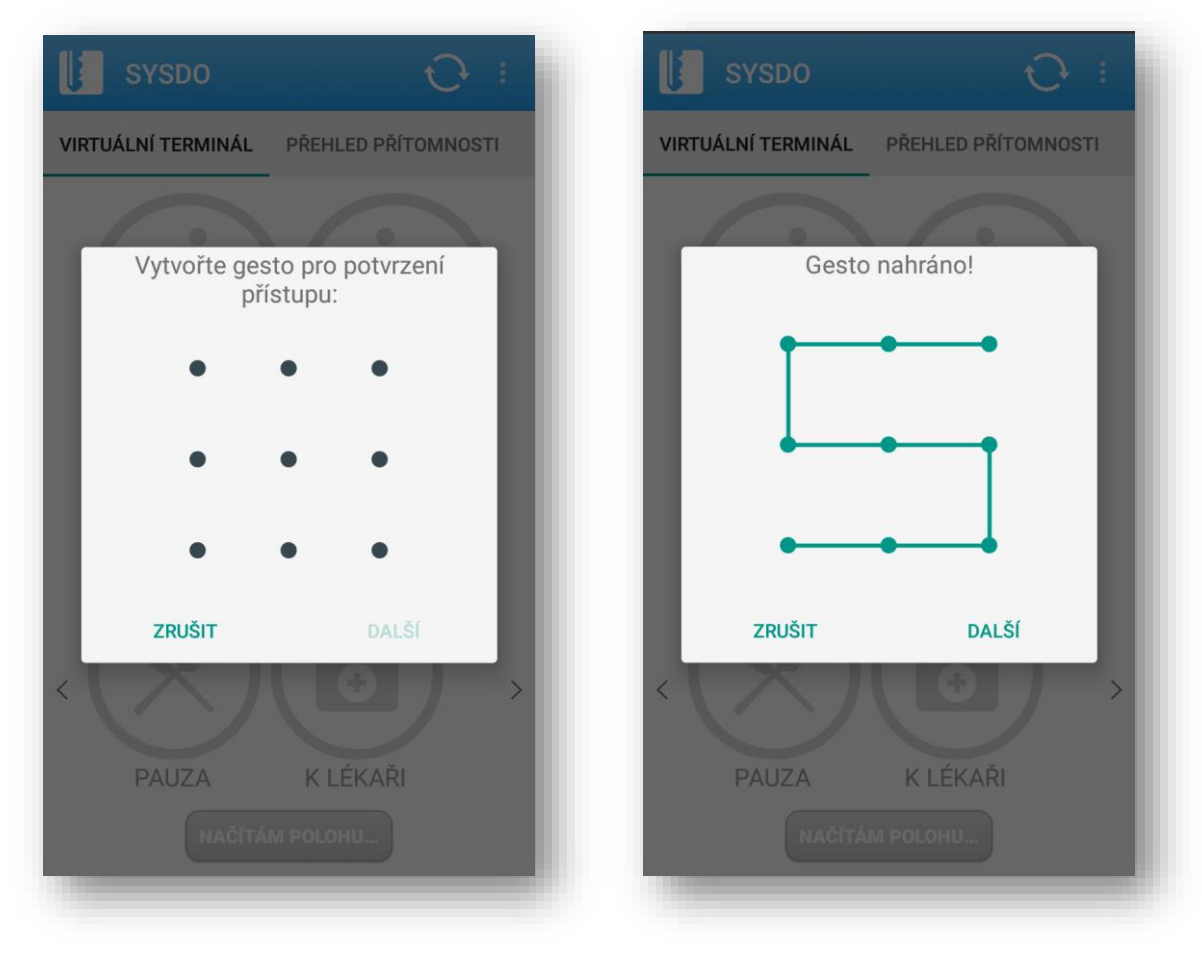

Vytvořte gesto pro potvrzení přístupu

Zapnutím možnosti *Uživatel musí být online* vynutíte, aby byl uživatel připojen k internetu při registraci přístupu. Zaručíte tím přesný čas pro každý přístup.

### model: Virtual

Virtuální terminál umožňuje záznam přístupu přímo z počítače (chytrého telefonu nebo tabletu), kdy hardwarovou čtečku nahrazuje webová stránka. Veřejný terminál je dostupný z webového rozhraní na adrese <u>https://sysdo.eurosat.cz/terminal</u>, interní terminál naleznete po přihlášení v záložce *Virtuální terminál*.

Pokud je virtuální terminál (veřejný či interní) nastaven na možnost *Povolit přístup jen pro schválená zařízení,* administrátor musí schválit požadavek uživatele na používání virtuálního terminálu z konkrétního zařízení. Schválení či zamítnutí provede v záložce *Žádosti,* kde u příslušné žádosti uvidí název prohlížeče a IP adresu. O nové žádosti je informován e-mailem.

Nahrané gesto

Při nastavení terminálu na možnost *Povoleno* se mohou uživatelé přihlásit přes virtuální terminál z jakéhokoliv zařízení.

V záložce Uživatelé je nutné vybrat uživatele, kteří budou mít přístup k tomuto terminálu.

|                                        |         | <br>becne Typy pristupu A | utomaticke typy pristupu Ozivatele     |  |
|----------------------------------------|---------|---------------------------|----------------------------------------|--|
| Stav Zapnuto                           |         | F1 📌 Příchod              | 👻 Generovat API klíč 🦨                 |  |
| Vázev Virtuální terminál               |         | -1-1 👌 Odchod             | <ul> <li>Generovat API klíč</li> </ul> |  |
| Virtual                                | <u></u> | F2 Y Pauza                | 👻 Generovat API klíč                   |  |
| Verejny terminal * Povolit pristup jer | pro v   | F2-1 OK lékaři            | + Generovat API klič                   |  |
| Delest                                 | pro 👻   | 2-2 Služební odcho        | generovat API klíč                     |  |
|                                        | ¥       | =3                        | Generovat API klíč                     |  |
| EuropenPrague                          | X Y     | =4                        | 🗸 Generovat API klíč                   |  |
|                                        |         | -                         |                                        |  |
|                                        |         |                           |                                        |  |
|                                        |         |                           |                                        |  |
|                                        |         |                           |                                        |  |
|                                        |         |                           |                                        |  |
|                                        |         |                           |                                        |  |
|                                        |         |                           |                                        |  |
|                                        |         |                           |                                        |  |
|                                        |         |                           |                                        |  |
|                                        |         |                           |                                        |  |
|                                        |         |                           |                                        |  |
|                                        |         |                           |                                        |  |

Přidejte nový virtuální terminál

| ecné                                    | Typy přístupu Automatické typy příst                                                                                                    | tupu Uživatelé                                                                  |         | Obecné                               | Typy přístupu                                                                                                    | Automatické typy přístupu                                                                                                    | Uživatelė |         |
|-----------------------------------------|----------------------------------------------------------------------------------------------------|---------------------------------------------------------------------------------|---------|--------------------------------------|----------------------------------------------------------------------------------------------------|----------------------------------------------------------------------------------------------------|-----------|---------|
| Zapnut<br>Zapnut<br>Zapnut<br>Id<br>Vyr | Ne @Po @Ut @St @Ct @PA           7:00         do 5:00         mastavit           11:00         do 5:00         mastavit           11:00         do 13:00         mastavit           11:00         do 13:00         mastavit           11:00         do 13:00         mastavit           11:00         do 13:00         mastavit           11:00         do 13:00         mastavit           11:00         do 10:00         mastavit           0         Ne @Po Ut St [Ct PA         mastavit           0:00         do 0:00         mastavit           0:00         do 0:00         mastavit | So<br>Prichod<br>So<br>Pauza<br>So<br>Codchod<br>So<br>Prichod<br>So<br>Prichod |         | ۲<br>۱<br>۱<br>۱<br>۱<br>۱<br>۱<br>۱ | /šichul<br>⊘ nezařazeno<br>⊘ Inanchú oddělen<br>⊘ Kovotna Eva(<br>) Černá Anna(S<br>© Procházka Má<br>S Kučerová Katé<br>marketingové od<br>Nováková Mar<br>S Nováková Mar<br>S Nováková Mar<br>S Nováková Mar<br>S Novák Jin(886<br>) S Voboda Jin(866<br>) S Voboda Jin(866<br>) | 4<br>4452)<br>508)<br>509)<br>frin(6910)<br>frin(4931)<br>délent<br>(e(3353)<br>na(6821)<br>na(6821)<br>fri<br>4922)<br>4922)<br>4922)<br>4922)<br>4922)<br>4923<br>4925<br>4925<br>4925<br>4925<br>4925<br>4925<br>4925<br>4925 |           |         |
| Zákla                                   | adní režím I≣ Pokročilý režim                                                                                                    |                                                                                 | HUložit | <b>i≣</b> Záki                       | adní režim 🗮 Pok                                                                                                    | rročilý režim                                                                                                    |           | Ĥ∪ložit |

Zadejte, co se bude primárně zobrazovat v terminálu v určitý čas

Nezapomeňte přiřadit uživatele

Nastavte typy přístupu v terminálu

### Požádat o přístup

Na <u>https://sysdo.eurosat.cz/terminal</u> vyplníte přihlašovací jméno a heslo, tím se žádost o přístup odešle administrátorovi. Ohledně stavu žádosti budete informování emailem.

|          | VIRTUÁLNÍ TERMINÁL |
|----------|--------------------|
| <image/> | Požádat o přístup  |

Požádejte o přístup do veřejného virtuálního terminálu

|          | Zadost                     | Stav       | Uživatel        | Cas            | Poznamka                                              |
|----------|----------------------------|------------|-----------------|----------------|-------------------------------------------------------|
|          |                            |            |                 |                |                                                       |
| <b>×</b> | Interní vírtuální terminál | Nevyřízeno | Hurychová Petra | 9.3.2016 10:49 | Hurychová : Browser: Chrome Mobile   IP: 37.48.51.137 |
| 3        | Interní vírtuální terminál | Schváleno  | Hurychová Petra | 9.3.2016 10:41 | Hurychová : Browser: Firefox 44.0   IP: 192.168.0.158 |
|          |                            |            |                 |                | Zobrazeno 1 - 2 z 2 zázn                              |
|          |                            |            |                 |                |                                                       |

Administrátor uvidí nové žádosti a může je schvalovat

Chcete-li snížit pořizovací náklady, místo hardwarové čtečky můžete použit vlastní zařízení (počítač, tablet). Jediné, co k tomu potřebujete, je připojení k internetu a webový prohlížeč. Takto vybavené zařízení můžete umístit u vstupu nebo na chodbě, kde k němu budou mít přístup zaměstnanci.

Na tomto zařízení otevřete stránku <u>https://sysdo.eurosat.cz/terminal</u> a požádáte o přístup. V administrátorském účtu pak tuto žádost schválíte. Můžete také nastavit, jaké typy přístupu se mají na tomto terminálu používat, nebo necháte typy výchozí. Nezapomeňte také nastavit, kteří zaměstnanci mohou virtuální terminál používat.

Zaměstnanci pak mohou z tohoto terminálu zadávat své přístupy po zadání loginu a hesla.

V případě, že má zaměstnanec *home office*, a chcete sledovat, kolik hodin odpracoval, povolte interní terminál, eventuálně povolte přístup jen pro schválená zařízení (pokud chcete selektovat z jakých zařízení se budou zaměstnanci přihlašovat). Zaměstnanec potom ze svého zařízení zašle žádost o přístup, kterou administrátor musí schválit.

### Nahrát z jiné čtečky

Tuto volbu použijete v případě, že chcete z již zavedené čtečky převést nastavení do čtečky nové. Můžete tak zkopírovat režimy přístupu, typy přístupu, automatické typy přístupu a uživatele.

| ID |         | Název              | Oblast  | Stav    | Model   | Produkt | SN            | IMEI             | Poslední data   | Časová zóna   | Přířazených<br>uživatelů |
|----|---------|--------------------|---------|---------|---------|---------|---------------|------------------|-----------------|---------------|--------------------------|
|    |         |                    |         |         |         |         |               |                  |                 |               |                          |
| 3  | 🔼 🖪 🗿 💼 | SYSF203TP          | Výchozi | Zapnuto | Face    |         |               | 546E7C122A691010 | 23.3.2016 10:36 | Europe/Prague | 0                        |
|    | 🗾 🛃 💽 💼 | Virtuální terminál | Výchozi | Zapnuto | Virtual |         |               |                  |                 | Europe/Prague | 10                       |
|    | 🖊 🛃 📵 💼 | TSG750             | Výchozí | Zapnuto | TSG750  |         | TSG1358633477 | 4410B92344691010 | 17.3.2016 13:46 | Europe/Prague | 23                       |
|    | 🗾 🛃 📵 💼 | Mobilní terminál   | Výchozí | Zapnuto | Mobile  |         |               |                  |                 | Europe/Prague | 1                        |
|    |         |                    |         |         |         |         |               |                  |                 | Zob           | razeno 1 - 4 z 4 záznamů |

| <b>Nahrát z</b><br>Čtečka oblič | z <b>jiné čtečky</b><br><sup>čeje</sup>                                                                                          | ×      |
|---------------------------------|----------------------------------------------------------------------------------------------------|--------|
| Zdrojová čtečka                 | Virtuální terminál                                                                                                    | ×v     |
| Nahrát                          | <ul> <li>Uživatelé</li> <li>Režim přístupu</li> <li>Titulek</li> <li>Typy přístupu</li> <li>Automatické typy přístupu</li> </ul> |        |
|                                 |                                                                                                    | Lložit |

### OBLASTI

Přidání oblastí Vám pomůže se správou čteček ve firmě. U jednotlivých čteček tak uvidíte, kde se nacházejí, tj. pod jakou oblast spadají.

| ID  |                                                                                                    | Název             | Čtečky                                 |  |
|-----|----------------------------------------------------------------------------------------------------|-------------------|----------------------------------------|--|
| 113 |                                                                                                    | Výchozí (výchozí) | Virtualiri terminat, Mobiliri terminat |  |
| 144 | <sup>1</sup> <sup>1</sup> | recepce           | T5G550                                 |  |
| 145 | <b>/</b>                                                                                                    | kuchyně           | TSG550                                 |  |
| 146 | 1                                                                                                    | restaurace        | TSG750                                 |  |
| 147 | 1                                                                                                    | kanceláře 1. NP   | SYSF203TP                              |  |
| 148 | <sup>(1)</sup> <sup>(1)</sup>                                                                                                    | kanceláře 2. NP   | SYSF203TP                              |  |
| 149 | 1                                                                                                    | garáže            | TSG750                                 |  |
|     |                                                                                                    |                   |                                        |  |

| Obecné Čteč | ky |   |
|-------------|----|---|
| Název       |    | 1 |
| výchozí     |    |   |
|             |    |   |

Toto roztřídění využijete např. při filtrování v <u>přehledu přístupů</u>, kde si můžete nechat zobrazit přístupy pouze z jedné oblasti.

## Typy přístupu

Jednotlivé typy přístupu jsou zaznamenávány hardwarovými <u>čtečkami</u>, případně virtuálními či mobilními terminály. Tyto záznamy naleznete v <u>přehledech přístupů</u>.

Je přednastaveno 5 typů přístupu – příchod, odchod, pauza, služební odchod a lékař. Můžete si dle libosti přidávat vlastní typy přístupu, případně mazat ty přednastavené.

|                                   | Název                                                     |                             |
|-----------------------------------|-----------------------------------------------------------|-----------------------------|
|                                   |                                                           |                             |
| Přichod                           |                                                           |                             |
| Cdchod                            |                                                           |                             |
| 📝 🛅 🔀 Рашzа                       |                                                           |                             |
| K lékari                          |                                                           |                             |
| Služební odchod                   |                                                           |                             |
|                                   |                                                           | Zobrazeno 1 - 5 z 5 záznamů |
|                                   |                                                           |                             |
|                                   |                                                           |                             |
|                                   |                                                           |                             |
|                                   |                                                           |                             |
|                                   |                                                           |                             |
|                                   |                                                           |                             |
|                                   |                                                           |                             |
|                                   |                                                           |                             |
|                                   |                                                           |                             |
| Přidat                            |                                                           |                             |
| That                              |                                                           |                             |
| -                                 |                                                           |                             |
|                                   |                                                           |                             |
| Dhecné                            |                                                           |                             |
| obeene                            |                                                           |                             |
|                                   |                                                           |                             |
|                                   |                                                           |                             |
|                                   |                                                           |                             |
| Νάτου                             | Rauza na cigaratu                                         |                             |
| Název                             | Pauza na cigaretu                                         |                             |
| Název                             | Pauza na cigaretu                                         |                             |
| Název<br>Ikona                    | Pauza na cigaretu                                         |                             |
| Název<br>Ikona                    | Pauza na cigaretu                                         |                             |
| Název<br>Ikona<br>Barva           | Pauza na cigaretu                                         |                             |
| Název<br>Ikona<br>Barva           | Pauza na cigaretu                                         |                             |
| Název<br>Ikona<br>Barva<br>Funkce | Pauza na cigaretu<br>#bbbbbb<br>Pauza                     |                             |
| Název<br>Ikona<br>Barva<br>Funkce | Pauza na cigaretu<br>#bbbbbb<br>Pauza * *                 |                             |
| Název<br>Ikona<br>Barva<br>Funkce | Pauza na cigaretu<br>#bbbbbbb<br>Pauza * *                |                             |
| Název<br>Ikona<br>Barva<br>Funkce | Pauza na cigaretu<br>#bbbbbb<br>Pauza × v                 |                             |
| Název<br>Ikona<br>Barva<br>Funkce | Pauza na cigaretu<br>#bbbbbb<br>Pauza × v                 |                             |
| Název<br>Ikona<br>Barva<br>Funkce | Pauza na cigaretu<br>#bbbbbb<br>Pauza × v                 |                             |
| Název<br>Ikona<br>Barva<br>Funkce | Pauza na cigaretu<br>#bbbbbb<br>Pauza * *                 |                             |
| Název<br>Ikona<br>Barva<br>Funkce | Pauza na cigaretu<br>#bbbbbb<br>Pauza * *                 |                             |
| Název<br>Ikona<br>Barva<br>Funkce | Pauza na cigaretu<br>#bbbbbb<br>Pauza × v                 |                             |
| Název<br>Ikona<br>Barva<br>Funkce | Pauza na cigaretu<br>#bbbbbb<br>Pauza * *                 |                             |
| Název<br>Ikona<br>Barva<br>Funkce | Pauza na cigaretu<br>#bbbbbb<br>Pauza * *                 |                             |
| Název<br>Ikona<br>Barva<br>Funkce | Pauza na cigaretu<br>#bbbbbb<br>Pauza * *                 |                             |
| Název<br>Ikona<br>Barva<br>Funkce | Pauza na cigaretu<br>#bbbbbb<br>Pauza × v                 |                             |
| Název<br>Ikona<br>Barva<br>Funkce | Pauza na cigaretu<br>#bbbbbb<br>Pauza * *                 |                             |
| Název<br>Ikona<br>Barva<br>Funkce | Pauza na cigaretu<br>#bbbbbbb<br>Pauza * *                |                             |
| Název<br>Ikona<br>Barva<br>Funkce | Pauza na cigaretu<br>************************************ |                             |
| Název<br>Ikona<br>Barva<br>Funkce | Pauza na cigaretu<br>)<br>#bbbbbbb<br>Pauza * *           |                             |
| Název<br>Ikona<br>Barva<br>Funkce | Pauza na cigaretu<br>#bbbbbbb<br>Pauza * *                |                             |
| Název<br>Ikona<br>Barva<br>Funkce | Pauza na cigaretu   #bbbbbb   #bbbbbbb   Pauza            |                             |
| Název<br>Ikona<br>Barva<br>Funkce | Pauza na cigaretu   #bbbbbb   #bbbbbbb   Pauza * *        |                             |

U virtuálního terminálu máte možnost také automatických typů přístupu. Tím se v určitý den a čas na terminálu zvýrazní Vámi vybraný typ přístupu.

| Příchod v Generovat API klíč v Generovat API klíč v Generovat API klíč v Generovat API klíč v Generovat API klíč Služební odchod v Generovat API klíč v Generovat API klíč v Generovat API klíč v Generovat API klíč v Generovat API klíč | Příchod v Generovat API klič<br>Odchod v Generovat API klič<br>Pauza v Generovat API klič<br>C K lékaři v Generovat API klič<br>Služební odchod v Generovat API klič<br>v Generovat API klič<br>v Generovat API klič                                                                                                    | L Piíchod v Generovat API klíč<br>Odchod v Generovat API klíč<br>Pauza v Generovat API klíč<br>C K lékaři v Generovat API klíč<br>Su v Generovat API klíč<br>Generovat API klíč<br>Generovat API klíč<br>V Generovat API klíč                                                                                                    | ecné T | Typy přístupu   | Automat          | ické typy přístupu | Uživatelé |  |
|----------------------------------------------------------------------------------------------------|----------------------------------------------------------------------------------------------------|----------------------------------------------------------------------------------------------------|--------|-----------------|------------------|--------------------|-----------|--|
| Odchod     Generovat API klič     Pauza     Generovat API klič     Služebni odchod     Generovat API klič     Generovat API klič     Generovat API klič     Generovat API klič     Generovat API klič     Generovat API klič              | Odchod v Generovat API klič     Pauza v Generovat API klič     Pauza v Generovat API klič     Služebni odchod v Generovat API klič     v Generovat API klič     v Generovat API klič     v Generovat API klič                                                                                                    | L1               Odchod             v             Generovat API klic           21              K lékaři             v             Generovat API klic           22.2              Služební odchod             v             Generovat API klic           22.3              Generovat API klic          24.4              Generovat API klic          25.3              v             Generovat API klic          26.4              v             Generovat API klic          26.4              v             Generovat API klic          27.5              v             Generovat API klic |        | 🛧 Příchod       | v                | Generovat API klíč |           |  |
| Pauza      Generovat API klič     K lékaři     Generovat API klič     Generovat API klič     Generovat API klič     Generovat API klič     Generovat API klič     Generovat API klič                                                      | Pauza  Pauza  Generovat API klic  Klékaři  Generovat API klic  Generovat API klic  Ge | 2 Pauza v Generovat API klič<br>2 Generovat API klič<br>2 Generovat API klič<br>3 v Generovat API klič<br>4 v Generovat API klič<br>5 v Generovat API klič                                                                                                    | -1     | A Odchod        | v                | Generovat API klíč |           |  |
| -1 C K lékaři v Generovat API klič<br>-2 Služební odchod v Generovat API klič<br>v Generovat API klič<br>v Generovat API klič<br>v Generovat API klič                                                                                     | -1 C K lékaři v Generovat API klíč<br>-2 Služební odchod v Generovat API klíč<br>v Generovat API klíč<br>v Generovat API klíč<br>v Generovat API klíč                                                                                                    | 2-1 C K Kékaři v Generovat API klíč<br>2-2 Služební odchod v Generovat API klíč<br>3 v Generovat API klíč<br>4 Generovat API klíč<br>5 v Generovat API klíč                                                                                                    | : 0    | Y Pauza         | v                | Generovat API klíč | 2         |  |
| 2 Generovat API klič                                                                                                    | -2 Generovat API klič                                                                                                    | 2-2 Służebni odchod v Generovat API klić<br>v Generovat API klić<br>v Generovat API klić<br>v Generovat API klić                                                                                                    | -1     | 🕤 K lékaři      | v                | Generovat API klíč |           |  |
| Generovat API klič                                                                                                    | Generovat API klic     Generovat API klic     Generovat API klic     Generovat API klic                                                                                                    | •     Generovat API klič       •     Generovat API klič       •     Generovat API klič                                                                                                    | -2     | 🚔 Služební odci | hod <sub>v</sub> | Generovat API klíč |           |  |
| Generovat API klic                                                                                                    | Generovat API klič                                                                                                    | Generovat API klič                                                                                                    |        |                 | v                | Generovat API klíč | 2         |  |
| ▼ Generovat API klič                                                                                                    | Generovat API klič                                                                                                    | Generovat API klič                                                                                                    | Ē      |                 | v                | Generovat API klíč | 2         |  |
|                                                                                                    |                                                                                                    |                                                                                                    | Ē      |                 | v                | Generovat API klíč |           |  |
|                                                                                                    |                                                                                                    |                                                                                                    |        |                 |                  |                    |           |  |

|        | Editovat čtečku<br>Virtuální terminál()           | ×       |
|--------|---------------------------------------------------|---------|
| Obecné | Typy přístupu Automatické typy přístupu Uživatelé |         |
| Zapnu  | to Ne IPo IÚt ISt IČt IPá So                      |         |
| Od     | 7:00 🗰 do 9:00 🗰 nastavit 📌 Příchod 🔹             |         |
| Zapnu  | to Ne GPo GÚt GSt GČt GPá So                      |         |
| Od     | 11:00 🗰 do 13:00 🗰 nastavit 🔀 Pauza 🔹             |         |
| Zapnu  | to Ne Po Vít St Sčt Pá So                         |         |
| Od     | 14:00 🛗 do 16:00 🛗 nastavit 🗙 Odchod 🔻            |         |
| Vy     | /pnuto □Ne □Po □Út □St □Čt □Pá □So                |         |
| Od     | 0:00 🗰 do 0:00 🗯 nastavit 📌 Příchod 🔻             |         |
| V      |                                                   |         |
| Od     | 0:00 💼 do 0:00 💼 nastavit 🖍 Příchod 🔻             |         |
|        |                                                   |         |
|        |                                                   |         |
|        |                                                   |         |
|        |                                                   |         |
|        |                                                   |         |
|        |                                                   |         |
|        |                                                   |         |
| Zákl   | adní režim IIII Pokročilý režim                   | HUložit |
|        |                                                   |         |

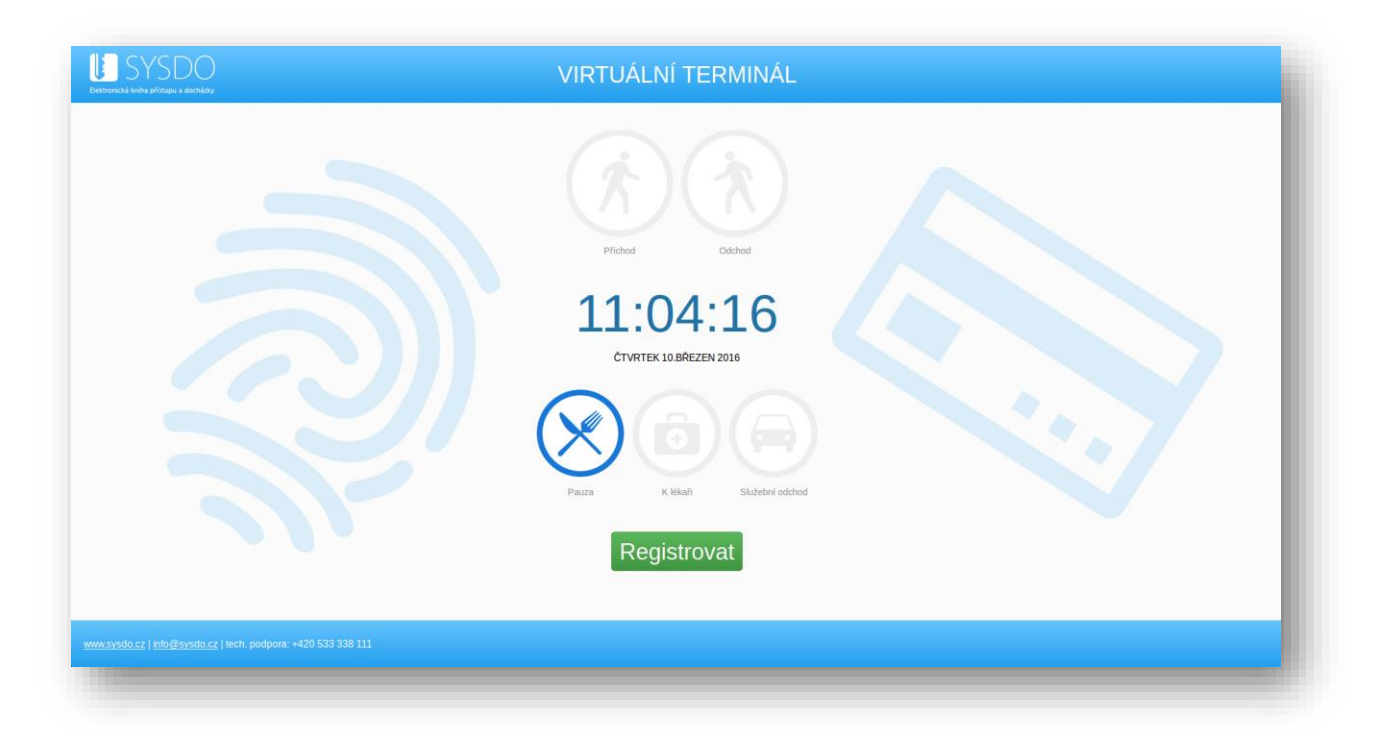

Systém dokáže inteligentně rozpoznat typ přístupu podle nastavené pracovní směny. V případě, že jste vedeni jako nepřítomni, je přístup u čtečky určen jako příchod. Když odcházíte v době, kdy je ve směně nastavena pauza, je přístup rozeznán jako pauza. Pokud máte schválenou žádost k návštěvě lékaře, systém při odchodu určí přístup jako odchod k lékaři.

### Ровоčку

Pomocí poboček můžete jednotlivé zaměstnance roztřídit pro lepší přehlednost. Toto označení slouží pouze pro účely <u>reportů</u>.

| ID | Název                      | Firma      | UZIvatele                                                                                                    |
|----|----------------------------|------------|----------------------------------------------------------------------------------------------------|
| 06 | nezařazeno (výchozi)       | Moje Firma |                                                                                                    |
| 51 | Purkytiova 127, Brno       | Moje Firma | Nováková Marie(novakovamarie), Svobodová Jana(svobodovajana), Procházková Lenka(prochazkova)                                                                                                    |
| 62 | Pražákova 1008/69,<br>Brno | Moje Firma | Noxik Jir(nonalyn), Noverta Eva(novotnaeva), Svebola Jar(svebolajan), Novený Pretjivovetnýpeř), Dedálava Hana(dvorakovatura), Dvolák Josef(dvorakovať), Černí Anai(cernamna), Černí Anai(cernamna), Černí Anai(cernamna), Černí Anai(cernamna), Černí Pasel(cernýpavel), Novták Martígrochakkanetin),<br>Kuberová Katelma@uceroakaterna), Kubera Jaroslav(kuorejaroslav), Veselá Vera(veselavera), Veselá Yonáčiveselytomac), Horáková Luce(horakovatice), Kejlő Minoslav(hejismiroslav), Horák Zaehlejkovakzdenek), Martová Alena(matovaalera) |
|    |                            |            | Zstrazeno 1 - 3 z 3 záznamů                                                                                                    |

| Obecné Uživatelé                        |                     |  |
|-----------------------------------------|---------------------|--|
| Název<br>výchozí<br>Odlišný název firmy | Purkyňova 127, Brno |  |
|                                         |                     |  |

| Purkyňova 127, Brno                                                                                | × |
|----------------------------------------------------------------------------------------------------|---|
| Obecné Uživatelé                                                                                   |   |
| Nováková Marie(novakovamarie)     Svobodová Jana(svobodovajana)     Procházková Lenka(prochazkova) |   |
|                                                                                                    |   |
|                                                                                                    |   |

### FIRMY

Na stránce *Firmy* vidíte základní informace o Vaší firmě či firmách. Přesné počty uživatelů a čteček, údaje o licenci.

V nastavení pak můžete měnit obecné informace o firmě a spravovat upozornění.

|            | Název      | Uživatelů | Čteček | licence   | licence   | Režim aplikace | Nadřazené firmy             |
|------------|------------|-----------|--------|-----------|-----------|----------------|-----------------------------|
|            |            |           |        |           |           |                |                             |
| <u>/</u> 💼 | Moje Firma | 12        | 1      | 29.2.2016 | 30.4.2017 | S docházkou    |                             |
|            |            |           |        |           |           |                | Zobrazeno 1 - 1 z 1 záznamů |

| lázev                   | Moje Firma      |          |  |
|-------------------------|-----------------|----------|--|
| azyk                    | Čeština         | •        |  |
| alendář svátků          | CZ ×            | •        |  |
| ýchozí časová zóna      | Europe/Prague × | ×        |  |
| ýchozí pracovní skupina | Výchozí         | ×        |  |
| ýchozí pobočka          | Brno            | <b>v</b> |  |
| ýchozí pracovní pozice  | Výchozí         | •        |  |
|                         |                 |          |  |

| Moje Firma             |            |   | Ě      |
|------------------------|------------|---|--------|
| Opozorneni             |            |   |        |
| Chyby v docházce       |            |   |        |
| Převzít nastavení      | Ne Ano     |   |        |
| Poslat email           |            |   |        |
| Žádosti od uživatelů   |            |   |        |
| Převzít nastavení      | Ne Ano     |   |        |
| Poslat email           |            |   |        |
|                        |            |   |        |
| Základní režim 📕 Pokro | čilý režim | 6 | Uložit |

### Upozornění

Převzetím nastavení chyb v docházce se budou administrátorovi zobrazovat chyby v záložce *Plán*. Lze také nastavit zasílání emailů v případě nepřevzetí nastavení.

Pokud povolíte převzetí nastavení, žádosti od uživatelů se budou zobrazovat v záložce Žádosti.

### REPORTY

V současné době je možné vygenerovat reporty 5-ti druhů.

U každého z reportů lze vybrat zobrazovaný měsíc a uživatele.

Reporty se Vám zobrazí na obrazovce, můžete si je vytisknout nebo uložit jako PDF soubor.

### Měsíční přehled

Ideální forma reportu bude zobrazovat ideální hodnoty nastavené ve směnách. Půl dny dovolené jsou sloučené do jednoho dne, nezobrazují se chyby. V přesném reportu se zobrazují reálná data.

| 1 K | Categorie              |          |           |         |       |      |            |   | 2 Uživa | telé |           |    |    |    |    |    |    |    | 3 F | Report |    |    |    |    |    |    |    |    |    |    |    |    |      |         |   |    |   |    |     |
|-----|------------------------|----------|-----------|---------|-------|------|------------|---|---------|------|-----------|----|----|----|----|----|----|----|-----|--------|----|----|----|----|----|----|----|----|----|----|----|----|------|---------|---|----|---|----|-----|
| ı.  | Vytisknout             | U        | lložit ja | iko PDF | soubo | ×    |            |   |         |      |           |    |    |    |    |    |    |    |     |        |    |    |    |    |    |    |    |    |    |    |    |    |      |         |   |    |   |    |     |
|     | Docházka za březen 201 | l6 recep | De        |         |       | Prác | e : 21 dni | ù |         | Svát | ek : 2 dn | 1  |    |    |    |    |    |    |     |        |    |    |    |    |    |    |    |    |    |    |    |    |      |         |   |    |   |    |     |
| Ċ.  | Příjmení a jméno       | 1        | 2         | 3       | 4     | 5    | 6          | 7 | 8       | 9    | 10        | 11 | 12 | 13 | 14 | 15 | 16 | 17 | 18  | 19     | 20 | 21 | 22 | 23 | 24 | 25 | 26 | 27 | 28 | 29 | 30 | 31 | 0.D. | S/P     | N | NV | D | т  | HOD |
| 1   | Hrubá Kamila           | Х        | Х         | X       | Х     |      |            | х | х       | х    | х         | Х  |    |    | ×  | x  | х  | х  | Х   |        |    | Х  |    | 12 | х  | Х  |    |    | х  | Х  | х  | х  | 0    | 0.12400 | 0 | 0  | 0 | +0 | 12  |
| 2   | Slanā Alžbēta          | Х        | X         | X       | X     |      |            | × | x       | ×    | X         | Х  |    |    | ×  | ×  | ×  | X  | X   |        |    | X  | ×  | ×  | 12 | S  |    |    | S  | Х  | ×  | ×  | 1    | 2       | 0 | 0  | 0 | +0 | 12  |
| 3   | Tepiỳ Jan              | х        | X         | ×       | Х     |      |            | × | x       | ×    | X         | Х  |    |    | ×  | ×  | ×  | X  | х   |        |    | 12 | ×  | ×  | x  | х  | 12 |    | ×  | D  | ×  | ×  | 3    | 0       | 0 | 0  | 1 | +0 | 35  |

### Měsíční přehled jednotlivce

Do reportu můžete přidat další údaje – příchod, odchod, odchod na pauzu, příchod z pauzy.

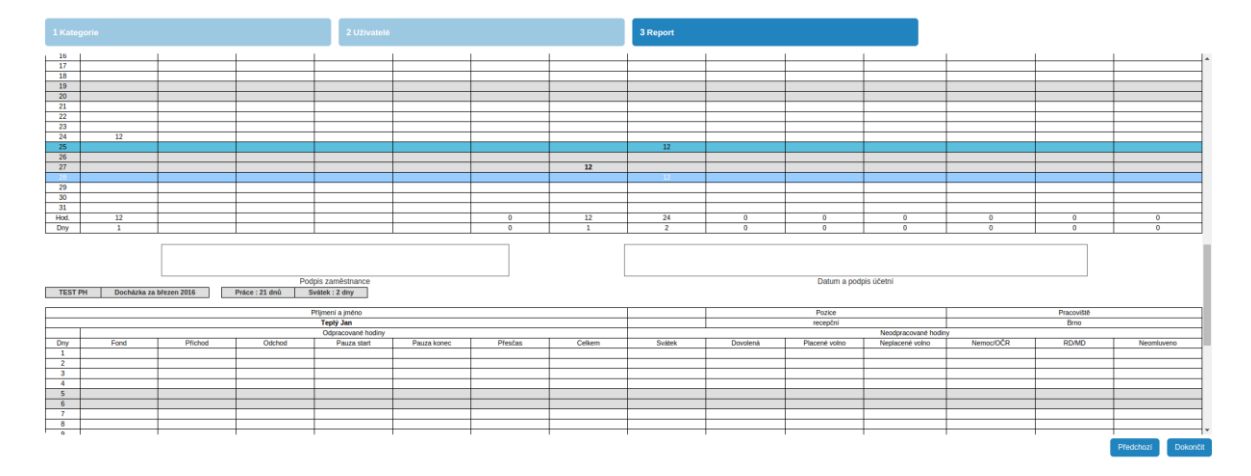

### Měsíční přehled licencí

Měsíční statistika licencí s počtem aktivních uživatelů a s počtem aktivních čteček.

### Přehled chyb docházky

Zobrazuje chyby v docházce uživatelů, které byly počítány jako chyby uživatelů – pozdní příchod, dřívější odchod, nedovolená pauza, delší pauza, chybějící příchod, chybějící odchod, chybějící příchod i odchod.

| 1 Kategorie         |                                         |                 | 2 Uživat         | elé         |                   |                  | 3 Report                      |        |
|---------------------|-----------------------------------------|-----------------|------------------|-------------|-------------------|------------------|-------------------------------|--------|
| H Vytisknout        | Uložit jak                              | o PDF soubor    |                  |             |                   |                  |                               |        |
| Statistika chyb doc | házky bi                                | lezen 2016      |                  |             |                   |                  |                               |        |
|                     | Pozdní příchod                          | Dřivější odchod | Nedovolená pauza | Delší pauza | Chybłjici plichod | Chybějící odchod | Chybějicí příchod i<br>odchod | Celkem |
| Hrubá Kamila        |                                         |                 | -                |             |                   | -                | 1                             | 1      |
| Slaná Alžběta       | 100 C                                   |                 |                  |             |                   |                  |                               | 0      |
| Tepiý Jan           | 1 A A A A A A A A A A A A A A A A A A A |                 |                  |             |                   |                  |                               | 0      |
| Celkem              | 0                                       | 0               | 0                | 0           | 0                 | 0                | 1                             | 1      |

### Export do mzdového systému Pamica

Ideální forma reportu bude zobrazovat ideální hodnoty nastavené ve směnách. Půl dny dovolené jsou sloučené do jednoho dne, nezobrazují se chyby. V přesném reportu se zobrazují reálná data.

Výsledkem je soubor ve formátu XML.

# Žádosti

Skrze žádosti může běžný uživatel komunikovat s administrátorem či správcem docházky. Žádosti jsou dvojího typu – žádosti ohledně docházky nebo žádosti týkající se <u>virtuálního</u> <u>terminálu</u>.

V případě virtuálního terminálu žádáte o přístup k internímu či veřejnému virtuálnímu terminálu z určitého zařízení.

Pokud potřebujete jít k doktorovi, jste nemocní nebo chcete dovolenou či jiné volno, není nic jednoduššího, než na stránce <u>Plán</u> kliknout na tlačítko nové žádosti (<sup>1</sup>), vyberete *Typ plánu* a časový interval, případně připíšete poznámku. Stisknutím tlačítka uložit se tato žádost odešle správci docházky.

Lze také požádat o zaplánování práce, přesčasů nebo kompenzace.

Správce docházky nebo administrátor žádosti spravuje na stránce *Žádosti*, kde se nachází přehled podaných žádostí. O každé nové žádosti je informován e-mailem, každou žádost je možné schválit či zamítnout, případně přidat poznámku či komentář.

Typy plánu:

- práce pevná
- práce pružná
- přesčas pevný
- přesčas pružný
- kompenzace pevná
- kompenzace pružná
- doktor
- nemoc
- služební výjezd
- dovolená
- placené volno
- neplacené volno
- ošetřování člena rodiny
- soukromý odchod
- rodičovská dovolená
- mateřská dovolená

| 'yp plánu | Dovolená  |             | * |
|-----------|-----------|-------------|---|
|           | Po dnech  | Po půldnech |   |
| Dd        | 12.4.2016 | <b> </b>    |   |
| Do        | 12.4.2016 | <b> </b>    |   |
| Poznámka  |           |             |   |
|           |           | /_          |   |
|           |           |             |   |
|           |           |             |   |
|           |           |             |   |

|   | Žádost                  | Stav       | Uživatel         | Čas             | Poznámka |
|---|-------------------------|------------|------------------|-----------------|----------|
|   |                         |            |                  |                 |          |
| 1 | Rodičovská dovolená     | Nevyřízeno | Horák Zdeněk     | 25.4.2016 11:00 |          |
|   | Neplacené volno         | Schváleno  | Horák Zdeněk     | 25.4.2016 10:59 |          |
|   | Neplacené volno         | Zamítnuto  | Horák Zdeněk     | 25.4.2016 10:59 |          |
|   | Doktor                  | Schváleno  | Procházka Martin | 25.4.2016 10:55 |          |
|   | Ošetřování člena rodiny | Schváleno  | Procházka Martin | 25.4.2016 10:54 |          |
|   | Pružná kompenzace       | Schváleno  | Horáková Lucie   | 25.4.2016 10:49 |          |
|   | Služební výjezd         | Schváleno  | Černý Pavel      | 25.4.2016 10:14 |          |
|   | Dovolená                | Schváleno  | Černý Pavel      | 25.4.2016 10:13 |          |
|   | Soukromý odchod         | Zamítnuto  | Veselá Věra      | 25.4.2016 10:12 |          |
|   | Dovolená                | Schváleno  | Veselá Věra      | 25.4.2016 10:11 |          |

| Uživatel  | Veselá Věra 🗙 🔻   | Komentář k žádosti |
|-----------|-------------------|--------------------|
| Typ plánu | Soukromý odchod 🔹 | Nový komentář      |
| Od        | 12.4.2016 12:00   |                    |
| Do        | 12.4.2016 15:30   | ↓ L lložit         |
| Poznámka  |                   |                    |
|           |                   |                    |
|           |                   |                    |
|           |                   |                    |
|           |                   |                    |
|           |                   |                    |
|           |                   |                    |
|           |                   |                    |

### VÝPIS CHYB

Systém SYSDO hlídá <u>pracovní směny</u>, a pokud v daný čas nezaznamenal uživatel patřičnou událost (<u>přístup</u>), nebo zaznamenal událost mimo plán (možnost nastavení časové tolerance), přijde jemu a nadřízené osobě upozornění. Zároveň se v systému uloží chyba. Oprava chyb je možná jen na oprávnění. Po opravě jakékoliv události se ukládá historie pro případnou zpětnou kontrolu.

|   | 17. Tyden 25.41.5.<br>⊙ 15h |       | 40h   | Mesic duben 201 | 0 143h |       | 168h Oh | inëmu dhi | <b>26.4.</b><br>⊙ 143 | 3h<br>14 | K disj | pozici: 20d | 16. Tyden 18.424 | . <b>4.</b><br>⊙ 40h | 40h Měsíc B | ofezen 2016<br>Omin |   |
|---|-----------------------------|-------|-------|-----------------|--------|-------|---------|-----------|-----------------------|----------|--------|-------------|------------------|----------------------|-------------|---------------------|---|
|   | Po                          |       |       | Út              |        |       | St      |           |                       | Čt       |        |             | Pá               |                      | So          | Ne                  |   |
| 2 | 8.3.<br>Velikonoční pondělí |       | 29.3. |                 |        | 30.3. |         |           | 31.3.                 |          |        | 1.4.        | © 8h             | 2.4.                 |             | 3.4.                | 0 |
| 4 | 4.                          | 14    | 5.4.  |                 | 60     | 6.4.  |         | 15        | 7.4.                  |          | 16     | 8.4.        | 15:              | 9.4.                 |             | 10.4.               | 0 |
|   | O 8h                        |       | 00    | 🗿 8h            |        | -     | 🗿 Bh    |           | 05                    | 💿 Bh     |        |             | O 8h             | -                    |             |                     |   |
|   | .00                         | 15:30 | 7:00  |                 | 15:30  | 7:00  |         | 15:30     | 7:00                  |          | 15:30  | 7.00        | 153              | 0                    |             |                     |   |
| 1 | 1.4.                        | 13    | 12.4. |                 | 13     | 13.4. |         | 14        | 14.4.                 |          | 15     | 15.4.       | e                | 16.4.                |             | 17.4.               | 8 |
|   | ⊙ 8h                        | 8h    | Oh    | O SU            | 8h     | ch    | () Bh   | 8h        | Oh                    | O Bh     | an a   | an          | © 8h             | -                    |             |                     |   |
|   | :00                         | 15:30 | 7:00  |                 | 15:30  | 7:00  |         | 15:30     | 7:00                  |          | 15:30  | 7:00        | 15:              | 0                    |             |                     |   |
| 1 | 8.4.                        | 14    | 19.4. | 0.00            | 13     | 20.4. | 0.05    | 15        | 21.4.                 | 0.05     | 15     | 22.4.       |                  | 23.4.                |             | 24.4.               | 0 |
|   | 0 bri                       | 8h    | Oh    | 0 an            | Bh     | Oh    | 0 BH    | 8h        | Oh                    | 0 BH     | Bh     | Oh          | () on<br>Br      | -                    |             |                     |   |
|   | :00                         | 15:30 | 7:00  |                 | 15:30  | 7:00  |         | 15:30     | 7:00                  |          | 15:30  | 7:00        | 15:              | 0                    |             |                     |   |
| 2 | 5.4.                        | 2 16  | 26.4. | 0.7h            |        | 27.4. |         |           | 28.4.                 |          |        | 29.4.       |                  | 30.4.                |             | 1.5.                |   |
|   | 0h                          | 8h    | Oh    | 0711            | 8h     |       |         |           |                       |          |        |             |                  |                      |             |                     |   |
|   | :00                         | 15:30 | 7:00  |                 | 15:30  | 7:00  |         | 15:30     | 7:00                  |          | 15:30  | 7.00        | 153              | 0                    |             | Svätek präce        |   |
|   |                             |       |       |                 |        |       |         |           |                       |          |        |             |                  |                      |             |                     |   |

Zobrazení chyb na úvodní stránce

|       | Datum 🚖            | Uživatel             | Log                               |
|-------|--------------------|----------------------|-----------------------------------|
| 2 🗸 💼 | 25.4.2016 8:00:00  | Horáková Lucie       | Není příchod ani odchod           |
| 2 🗸 💼 | 25.4.2016 14:00:00 | Novák Jiří           | Není příchod ani odchod           |
| 2 🗸 🛅 | 25.4.2016 14:00:00 | Horák Zdeněk         | Není příchod ani odchod           |
| 2 🖌 📋 | 25.4.2016 14:00:00 | Krejčí Miroslav      | Není příchod ani odchod           |
| 2 🖌 🛅 | 25.4.2016 14:00:00 | Svoboda Jan          | Není příchod ani odchod           |
| 2 🖌 📋 | 25.4.2016 14:00:00 | Veselý Tomáš         | Není příchod ani odchod           |
| 2 🖌 🛅 | 25.4.2016 14:00:00 | Černý Pavel          | Není příchod ani odchod           |
| 2 🗸 🛅 | 25.4.2016 14:00:00 | Procházková Lenka    | Není příchod ani odchod           |
| 2 🖌 📋 | 25.4.2016 15:30:00 | Veselá Vēra          | Není příchod ani odchod           |
| 2 🖌 🛅 | 25.4.2016 15:30:00 | Procházka Martin     | Není příchod ani odchod           |
| 2 🖌 🛅 | 25.4.2016 15:30:00 | Černá Anna           | Není příchod ani odchod           |
| 2 🖌 🛅 | 25.4.2016 15:30:00 | Novotná Eva          | Není příchod ani odchod           |
| 2 🖌 🛅 | 25.4.2016 15:30:00 | Marková Alena        | Není příchod ani odchod           |
| 2 🖌 📋 | 25.4.2016 14:00:00 | Kučera Jaroslav      | Není příchod ani odchod           |
|       | 25.4.2016 14:00:00 | Svobodová Jana       | Není příchod ani odchod           |
|       |                    | Strana 1 z 2   > > 1 | 5 • Zobrazeno 1 - 15 z 16 záznamů |

Při kliknutí na červené kolečko se zobrazí všechny chyby v docházce

|                                                                                                    | Datum           | Událost                  | Komentář |
|----------------------------------------------------------------------------------------------------|-----------------|--------------------------|----------|
|                                                                                                    | 19.4.2016 6:00  | Práce - začátek příchodu |          |
|                                                                                                    | 19.4.2016 10:00 | Práce - konec příchodu   |          |
|                                                                                                    | 19.4.2016 11:00 | Pauza - začátek          |          |
|                                                                                                    | 19.4.2016 13:00 | Pauza - konec            |          |
| <ul> <li>Image: A set of the set of the</li></ul> | 19.4.2016 14:00 | Není příchod ani odchod  |          |
|                                                                                                    | 19.4.2016 14:00 | Práce - začátek odchodu  |          |
|                                                                                                    | 19.4.2016 18:00 | Práce - konec odchodu    |          |
|                                                                                                    |                 |                          |          |

Zobrazení chyb v náhledu dne

|              | Datum -            | Utivatel          | Los                     |                    |  |                                |
|--------------|--------------------|-------------------|-------------------------|--------------------|--|--------------------------------|
|              |                    |                   |                         |                    |  |                                |
| ۷ 🗸          | 25.4.2016 15:30:00 | Dvořáková Hana    | Neni příchod ani odchod |                    |  |                                |
| ۷ 🗸          | 25.4.2016 14:00:00 | Svobodová Jana    | Neni příchod ani odchod |                    |  |                                |
| ۷ 🗸          | 25.4.2016 14:00:00 | Kučera Jaroslav   | Neni příchod ani odchod |                    |  |                                |
| ۷ 🗸          | 25.4.2016 15:30:00 | Veselä Vēra       | Neni příchod ani odchod |                    |  |                                |
| ۷ 🗸          | 25.4.2016 15:30:00 | Novotná Eva       | Neni příchod ani odchod |                    |  |                                |
| ۷ 🗸          | 25.4.2016 15:30:00 | Procházka Martin  | Neni příchod ani odchod |                    |  |                                |
| ۹ 🗸          | 25.4.2016 15:30:00 | Černá Anna        | Neni příchod ani odchod |                    |  |                                |
| ۹ 🗸          | 25.4.2016 15:30:00 | Marková Alena     | Neni příchod ani odchod |                    |  |                                |
| ۹ 🗸          | 25.4.2016 14:00:00 | Horák Zdeněk      | Neni příchod ani odchod |                    |  |                                |
| ۹ 🗸          | 25.4.2016 14:00:00 | Černý Pavel       | Neni příchod ani odchod |                    |  |                                |
| ۹ 🗸          | 25.4.2016 14:00:00 | Veselý Tomáš      | Neni příchod ani odchod |                    |  |                                |
| ۹ 🗸          | 25.4.2016 14:00:00 | Krejčí Miroslav   | Neni příchod ani odchod |                    |  |                                |
| ۹ 🗸          | 25.4.2016 14:00:00 | Procházková Lenka | Nani příchod ani odchod |                    |  |                                |
| ۷ 🗸          | 25.4.2016 14:00:00 | Svoboda Jan       | Neni příchod ani odchod |                    |  |                                |
| ۷ 🗸          | 25.4.2016 14:00:00 | Novák Jiří        | Neni příchod ani odchod |                    |  |                                |
| 5 14:35:44 4 | 19 5               |                   |                         | Strana 1 z 17 15 * |  | Zobrazeno 1 - 15 z 246 záznamů |
|              |                    |                   |                         |                    |  |                                |
|              |                    |                   |                         |                    |  |                                |

Zobrazení chyb ve výpisu chyb

Chybu opravíte kliknutím na tlačítko Opravit (CC), způsoby korekce se Vám nabídnou podle typu chyby.

| působ opravy<br>atum startu                             | Dovolená         ▼           26.4.2016         ≦ | 0    | 8h    |
|---------------------------------------------------------|--------------------------------------------------|------|-------|
| Datum konce<br>Počítat jako chybu uživatele<br>Poznámka | 26.4.2016                                        | Oh   | 8h    |
|                                                         |                                                  | 7:00 | 15:30 |

### vložit událost

Když zaměstnanec zapomene použít při příchodu nebo odchodu čtečku, nahrazení přístupu provedete vložením nové události. Událost lze vložit pouze k virtuální čtečce, u takto zadaného přístupu bude v přehledu přístupů zaznamenáno, že byl přidán manuálně.

| Čas          | 19.4.2016 8:00   | <b></b> |   |   |
|--------------|------------------|---------|---|---|
| živatel      | Nováková Marie   |         | × | T |
| Śtečka 🛛     | Mobilní terminál |         |   | T |
| Typ přístupu | 📌 Příchod        |         |   | w |

### vložit plán

Vložení nového plánu nemusí sloužit jen k opravám chyb. Můžete také zaměstnanci naplánovat služební výjezd či extra práci mimo již nastavenou směnu.

| Uživatel  | Nováková N | larie |          | × v |  |  |
|-----------|------------|-------|----------|-----|--|--|
| Typ plánu | Dovolená   |       |          |     |  |  |
| (         | Po dnech   | Po    | půldnech | )   |  |  |
| Od        | 19.4.2016  |       |          |     |  |  |
| Do        | 19.4.2016  |       |          |     |  |  |
| Poznámka  |            |       |          |     |  |  |
|           |            |       | /        |     |  |  |
|           |            |       |          |     |  |  |
|           |            |       |          |     |  |  |
|           |            |       |          |     |  |  |
|           |            |       |          |     |  |  |
|           |            |       |          |     |  |  |

Distributor

LICENCE

ADMINISTRACE FIREM